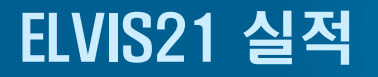

# 실적 메뉴얼

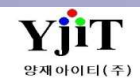

ELVIS21 실적

| [ 차                | 례 ]               |
|--------------------|-------------------|
|                    |                   |
|                    |                   |
| 1 일일 실적 리스트3       | 9 월별 실적 차트 11     |
|                    | 10 회계 위병 시저 10    |
| 2 물동량 리스트 4        | 10 외계 궐릴 결작 12    |
| 3 월별 실적 리스트 5      | 11 영업 실적 회계 현황 13 |
| 4 Summary 실적 리스트 6 |                   |
| 5 Partner별실적리스트 7  |                   |
| 6 그룹별 실적 리스트 8     |                   |
| 7 해상/항공 운송 취급 실적 9 |                   |
| 8 기간별 실적 차트 10     |                   |
|                    |                   |

### 실적 – 일일 실적 리스트 발행

#### [실적 -> 일일 실적 리스트 ]

| 일일실적리스트 육 검색(A) 😼 출력(P)                                                                                                    | < 화면 설명 >                                  |
|----------------------------------------------------------------------------------------------------|--------------------------------------------|
| 사업장코드 온산해운항공(주)(61) • 1 지점 • 해운 -선택 실적일자 2020-10-01 🗐 ~ 2020-12-31 🗐 🗆 물통량 제외                                                                                                    | 이기법 시점은 오셔버크 조취 하다                         |
| 거래처 v 선택 v AND v선택 v                                                                                                    | ① 철자를 걸려를 급한글도 조와 한다.                      |
| 부서 · · · · · · · · · · · · · · · · · · ·                                                                                                    | ② 민 공간에 오른쪽 바우스를 클릭하여 House BL / Master BL |
|                                                                                                    | 화면으로 이동하거나 엑셀로 다운이 가능하다.                   |
| SimplifientSelect ▼ Fru/LucSelect ▼ B/L Type21 ▼ Yight a21 ▼ Ar ans21 ▼ Norm21 ▼                                                                                                    | ③ 프린트 옵션에서 영업사원,, 거래처 등 항목을 지정하여           |
| Invoice (Y/N)선택···································                                                                                                    | 항목벽로 그류지어 박행학수 있다                          |
| 사업부(현중)선택 > 계약구분(현중)선택 > 화물구분(현중)선택 >                                                                                                    | ④ 조회한 자료를 사용자의 편의대로 Grouping할 수 있다.        |
| 프린트 음섬 (국) Group1 영업사원 V Group2 거래처 V Order By 실적일자 V TSummary Print (제) 프리                                                                                                    | 4 567                                      |
|                                                                                                    |                                            |
| Drag a column header here to group by that column                                                                                                    |                                            |
| 8                                                                                                    |                                            |
| ~~~~~~~~~~~~~~~~~~~~~~~~~~~~~~~~~~~~~                                                                                                    |                                            |
| 1 94 Set 4 1100000 2020-10 2020-10-18 2020-10-18 12 Soft Ascending NN NINGRO KRINC INCHEON KRINC INCHEON                                                                                                    |                                            |
| 2 은산 SEA 11111111 2020-10 2020-10-15 2020-10-15 2020-10-15 Y) X Sort Descending NS SHANGH KRPUS BUSAN KRPUS BUSAN                                                                                                    |                                            |
| 3 은산 SEA SRSI20100020 KMTCSH AESZBUS 2020-10 2020-10-09 2020-10-09 2020-10-09 01 😕 Group By This Colum 4 NSHK SHEKOU, KRPUS BUSAN, KRPUS BUSAN,                                                                                                    |                                            |
| 4 문산 SEA SRSI20100045 KMTCSH AESZBUS 2020-10 2020-10-27 2020-10-21 2020-10-27 00 H Hide Group By Box NSHK SHEKOU, KRPUS BUSAN, KRPUS BUSAN,                                                                                                    |                                            |
| 5 은산 SEA SRSI20100047 SNK2 House 8/L 관리 020-10 2020-10-18 2020-10-18 PF PMOJ MOJI/KIT KRPUS BUSAN, KRPUS BUSAN,                                                                                                    |                                            |
| 6 은산 SEA SRSI20100047 SNR 020-10 2020-10-18 2020-10-17 2020-10-18 PL HUE HIS COUNTRY PMOJ MOJI/KIT KRPUS BUSAN, KRPUS BUSAN, KRPUS BUSAN,                                                                                                    |                                            |
| 7 은산 SEA SRSI20100013 HASL 020-10 2020-10-10 2020-10-07 2020-10-11 KE III Column/Band Chooser NX XIAMEN, KRPUS BUSAN, KRPUS BUSAN,                                                                                                    |                                            |
| 8 은산 SEA SRSI20100013 HASL MAROUNI 020-10 2020-10-10 2020-10-11 02 급 Best Fit NX XIAMEN, KRPUS BUSAN, KRPUS BUSAN, KRPUS BUSAN,                                                                                                    |                                            |
| 9 € 20 SEA SKS120100020 HASL Expand All Groups 0/20-10 20/20-10-18 20/20-10-19 20/20-10-18 01 Best Fit (all columns) N/X XIAMEN, XRPUS BUSAN, RKPUS BUSAN, RKPUS BUSAN, RKPUS BUSAN,                                                                                                    |                                            |
| 11 2-4 SEA SR320100226 THSL Collapse All Groups 20201012 20201013 20201013 2020101010 2020101013 2020101010 2020101010 2020101010 2020101010 2020101010 2020101010 2020101010 2020101010 2020101010 2020101010 2020101010 2020101010 2020101010 2020101010 2020101010 2020101010 2020101010 2020101010 2020101010 2020101010 2020101010 20201010100000000 |                                            |
| 12 은산 SEA SRSI20100013 HASL 백 역설내려받기(E) 020-10 2020-10-10 2020-10-07 2020-10-11 DF Show Find Panel NX XIAMEN, KRPUS BUSAN, KRPUS BUSAN,                                                                                                    |                                            |
| 13 은산 SEA SRSI20100013 HASLC05 AMIGL20 2020-10 2020-10-10 2020-10-07 2020-10-11 SA Show Auto Filter Row NX XIAMEN, KRPUS BUSAN, JPTMK TOMAKO                                                                                                    |                                            |
| 14 은산 SEA SRSI20100026 HASLC05 AMIGL20 2020-10 2020-10-18 2020-10-18 02 Lavout Reset NX XIAMEN, KRPUS BUSAN, KRPUS BUSAN,                                                                                                    |                                            |
| 15 은산 SEA SRSI20100013 HASLC05 AMIGL20 2020-10 2020-10-10 2020-10-07 2020-10-11 00 Filter (Charled Liet) NX XIAMEN, KRPUS BUSAN, KRPUS BUSAN,                                                                                                    |                                            |
| 16 은산 SEA SRSI20100026 HASLC05 AMIGL20 2020-10 2020-10-18 2020-10-18 SA LO CHARLES CANAL MARKEN, KRPUS BUSAN, BRSSZ SANTOS, BRSSZ                                                                                                    |                                            |
| 17 은산 SEA SRSI20100026 HASLC05 AMIGL20 2020-10 2020-10-18 2020-10-18 002124 에스아이 CNX CNX XIAMEN, KRPUS BUSAN, KRPUS BUSAN,                                                                                                    |                                            |
| 18 문산 SEA SRSI20100049 AMIGL20 AMIGL20 2020-10 2020-10-29 2020-10-29 MAREC (슈)미권 CNX CNX XIAMEN KRPUS BUSAN KRPUS BUSAN                                                                                                    |                                            |
| 19 는 같 SEA SKSI20100015 HDMULH AP0200783 2020-10 2020-09-02 2020-09-02 2020-10-20 018590 내수소전 FRLEH LE HAVR KRPUS BUSAN, KRPUS BUSAN,                                                                                                    |                                            |
| 20 	 _ 같                                                                                                    |                                            |
| 22 유사 SFA SRS/20100032 HASIC05 CFIXMN2 2020-10-2020-10-72 2020-10-73 SSII 삼성전자 CNX XIAMEN KRPIS RIISAN                                                                                                    |                                            |
| 23 은산 SEA SRSI20100032 HASLC05 CELXIMN2 2020-10 2020-10-22 2020-10-19 2020-10-22 SSJL 삼성전자 CNX XIAMEN KRPUS BUSAN                                                                                                    |                                            |
| M/BL Co HB/L Cou                                                                                                    |                                            |

V - 1 - 3

# 실적 – 물동량 리스트

[ 실적 -> 물동량 현황 ]

| 물동         | 량 현황            |         |                    |                           |         |          |        |      |      |        |     |          |           |                     | Q Z      | 년색(A)                | 엑셀(E)     | < 화면 설명 >                 |
|------------|-----------------|---------|--------------------|---------------------------|---------|----------|--------|------|------|--------|-----|----------|-----------|---------------------|----------|----------------------|-----------|---------------------------|
|            | L어장큐드 은         | 사해우한공(  | 조)(61)             |                           | 전 Seou  | Branch   | , 해오   | Ű    |      | H., V. |     | ETD/ET   | A v 2020- | 10-01 🔲 ~           | 2020-12- | 31 🗐 🕻               | 3         |                           |
|            | 180             | 0       | 1700               |                           |         |          | 112    |      | 1.6  | 1- 1   |     | LID/LI   |           |                     |          |                      |           | ① 일자별 물동량 실적을 옵션별로 조회 한다. |
|            | P.O.L           | 9       |                    | Р.(                       | D.D     | <u>e</u> |        |      |      |        |     |          | 시역        |                     |          | *                    |           | ② 그리드 항목별로 그룹이 가능하다.      |
| 부서         | ~               | 9       |                    | 영업시                       | 원       | 9        |        |      |      |        |     | FC       | L/LCL선퇴   | <b>¦</b> ∨          |          |                      |           | ③ 조회한 내역을 엑셀로 다운 할수 있다.   |
| 물동량        | t)              |         |                    |                           |         |          |        |      |      |        |     |          |           |                     |          |                      |           |                           |
| Office     | 2               |         |                    |                           |         |          |        |      |      |        |     |          |           |                     |          |                      |           |                           |
| - Children | Service         | A       |                    |                           |         |          |        |      |      |        |     |          |           |                     |          |                      |           |                           |
| No         | Office          | Service | Area               | Customer                  | 영업사원    | 실적월      | H. Cou | 20FT | 40FT | 40HQ   | TEU | reu(oog) | R/Ton     | CBM                 | C/Weight | G/Weight             | 20 REEFER |                           |
|            | 🛢 Office: 은·    | 산해운항공(족 | 주)(개발61)           |                           |         |          |        |      |      |        |     |          |           |                     |          |                      |           |                           |
|            | 🖯 Service       | e SE    | 11.0               |                           |         |          |        |      |      |        |     |          |           |                     |          |                      |           |                           |
| 1          | 은산              | SE      | [333]CHINA         | [0000 <mark>1</mark> 6]소유 | 2.56    | 2020-11  | 1      | 0    | 0    | 0      | 0   | 0        | 3.148     | 3.148               | 0.0      | 1,186.6              | 0         |                           |
| 2          | 은산              | SE      | [311]JAPAN         | [YOOS1]유성                 | 期中 -    | 2020-11  | 1      | 0    | 1    | 0      | 2   | 4        | 0.000     | 0.000               | 0.0      | 6,332.8              | 0         |                           |
| 3          | 은산              | SE      | [333]CHINA         | [AMOS1](주)                |         | 2020-11  | 1      | 0    | 1    | 0      | 2   | 4        | 0.000     | 0.000               | 0.0      | 320.0                | 0         |                           |
| 4          | 은산              | SE      | [333]CHINA         | [AMOS1](주)                | 10.0174 | 2020-11  | 1      | 1    | 0    | 0      | 1   | 1        | 0.000     | 0.000               | 0.0      | 32 <mark>1</mark> .0 | 0         |                           |
| 5          | 은산              | SE      | [333]CHINA         | [AMOS1](주)                | BAB     | 2020-11  | 1      | 0    | 1    | 0      | 2   | 4        | 0.000     | 0.000               | 0.0      | 200.0                | 0         |                           |
| 6          | <mark>은산</mark> | SE      | [333]CHINA         | [BUMHAN](                 |         | 2020-10  | 3      | 0    | 0    | 0      | 0   | 0        | 8.601     | 6.601               | 0.0      | 1,444.9              | 0         |                           |
| 7          | 은산              | SE      | [344]OCEANIA       | [BUMHAN](                 |         | 2020-10  | 1      | 0    | 0    | 0      | 0   | 0        | 0.000     | 0.000               | 0.0      | 0.0                  | 0         |                           |
| 8          | <mark>은산</mark> | SE      | [322]S.E ASIA      | [BUMHAN](                 |         | 2020-11  | 1      | 0    | 0    | 0      | 0   | 0        | 6.125     | 6.125               | 0.0      | 574.0                | 0         |                           |
| 9          | 은산              | SE      | [322]S.E ASIA      | [BRHG]바롬                  |         | 2020-10  | 1      | 1    | 1    | 0      | 3   | 0        | 23.975    | 23.975              | 0.0      | 14,426.1             | 0         |                           |
| 10         | <mark>은산</mark> | SE      | [322]S.E ASIA      | [DLLO]통경해                 |         | 2020-10  | 1      | 0    | 0    | 0      | 0   | O        | 0.000     | 0.000               | 0.0      | 0.0                  | 0         |                           |
| 11         | 은산              | SE      | [111]NORTH AMERICA | [EXSI](주)에                |         | 2020-12  | 1      | 0    | 0    | 0      | 0   | 0        | 0.000     | 0.000               | 0.0      | 0.0                  | 0         |                           |
| 12         | <mark>은산</mark> | SE      | [322]S.E ASIA      | [JYTEX](주)재               | 11      | 2020-10  | 1      | 0    | 0    | 0      | 0   | O        | 0.000     | 0.000               | 0.0      | 621.5                | 0         |                           |
| 13         | 은산              | SE      | [111]NORTH AMERICA | [KKS01](주)경               |         | 2020-12  | 1      | 0    | 0    | 0      | 0   | 0        | 0.000     | 0.000               | 0.0      | 0.0                  | 0         |                           |
| 14         | <mark>은산</mark> | SE      | [322]S.E ASIA      | [KMH01]국민                 |         | 2020-10  | 1      | 0    | 0    | 0      | 0   | O        | 5.451     | 0.000               | 0.0      | 5,451.0              | 0         |                           |
| 15         | 은산              | SE      | [322]S.E ASIA      | [KMH01]국민                 |         | 2020-11  | 1      | 0    | 1    | 0      | 2   | 0        | 8.600     | 8.600               | 0.0      | 2,628.0              | 0         |                           |
| 16         | <mark>은산</mark> | SE      | [333]CHINA         | [KMH01]국민                 |         | 2020-11  | 1      | 0    | 0    | 0      | 0   | 0        | 0.000     | 0.000               | 0.0      | 0.0                  | 0         |                           |
| 17         | 은산              | SE      | [111]NORTH AMERICA | [KMH01]국민                 | 1010    | 2020-12  | 1      | 0    | 0    | 0      | 0   | 0        | 1.000     | 0.580               | 0.0      | 135.0                | 0         |                           |
| 18         | <mark>은산</mark> | SE      | [333]CHINA         | [006409](주)               |         | 2020-11  | 1      | 0    | 1    | 0      | 2   | 0        | 4.264     | 4.264               | 0.0      | 1,250.0              | 0         |                           |
| 19         | 은산              | SE      | [322]S.E ASIA      | [025316]켐솔                |         | 2020-10  | 1      | 2    | 0    | 0      | 2   | 2        | 0.000     | 0.000               | 0.0      | 31,680.0             | 0         |                           |
| 20         | 은산              | SE      | [111]NORTH AMERICA | [NHHU01]남                 | 和利益     | 2020-12  | 1      | 0    | 0    | 0      | 0   | 0        | 2.004     | 2.004               | 0.0      | 918.0                | 0         |                           |
| 21         | 은산              | SE      | [111]NORTH AMERICA | [000105]태신                |         | 2020-11  | 1      | 0    | 0    | 0      | 0   | o        | 78.831    | 2.400               | 0.0      | 78,831.0             | 0         |                           |
| 22         | 은산              | SE      | [111]NORTH AMERICA | [SHINS]페어                 |         | 2020-12  | 1      | 0    | 0    | 0      | 0   | 0        | 0.000     | 0.000               | 0.0      | 0.0                  | 0         |                           |
| 23         | 은산              | SE      | [311]JAPAN         | [SHINS]페어                 | 教明中国    | 2020-11  | 1      | 1    | 0    | 0      | 1   | o        | 2.180     | 2.180               | 0.0      | 1,352.0              | 0         |                           |
| 24         | 은산              | SE      | [322]S.E ASIA      | [000006](주)               |         | 2020-11  | 1      | 2    | 0    | 0      | 2   | 2        | 0.000     | 0.000               | 0.0      | 0.0                  | 0         |                           |
| 25         | 은산              | SE      | [333]CHINA         | [000006](주)               | 11      | 2020-11  | 2      | 0    | 1    | 0      | 2   | 0        | 6.296     | 6.296               | 0.0      | 2,373.2              | 0         |                           |
| 26         | <mark>은산</mark> | SE      | [111]NORTH AMERICA | [EZC01]주식                 |         | 2020-12  | 1      | 0    | 0    | 0      | 0   | 0        | 1.936     | <mark>1.9</mark> 36 | 0.0      | 1,337.0              | 0         |                           |
|            |                 | 1       |                    |                           |         | 1        | 144    | 47   | 16   | 0      | 76  | 67       | 449.028   | 312,664             | 00       | 746.555.2            | 1         |                           |
|            |                 |         |                    |                           |         |          | 1.43   |      |      | Ť      | ~   |          |           | S. LE. V.V.T        | 0.0      |                      |           |                           |

# 실적 - 윌별 실적 조회

[ 실적 -> 월별 실적 ]

| H2B3E         Edd#BarCh (MB         MB         Secul starth (MB         H2B         Edd#Sarth (MB         MB         Secul starth (MB         MB         Secul starth (MB         MB         Secul starth (MB         MB         Secul starth (MB         MB         Secul starth (MB         MB         Secul starth (MB         MB         Secul starth (MB         MB         Secul starth (MB         MB         Secul starth (MB         MB         Secul starth (MB         MB         Secul starth (MB         MB         MCH         MCH                                                                                                    | 별실적              |          |                              |         |         |               |              |         |         |         |         |                         |            |             | Q, 검색(A) | 1 역설(E)      | 3                        |
|----------------------------------------------------------------------------------------------------|------------------|----------|------------------------------|---------|---------|---------------|--------------|---------|---------|---------|---------|-------------------------|------------|-------------|----------|--------------|--------------------------|
| Hat         Image: Marker of the state of the state | 사업장코             | 은 운전     | 산해운항공(주)(61)                 |         | • (     | <b>1</b> মম্ব | Seoul Branch | → 해운    | ~선택     | ~       | ETD/ETA | v 2020-01-01            | ~ 2020     | -12-31      |          |              |                          |
| KLUCL         UR         MC BR         UR         MC BR         UR         MC BR         UR         MC BR         UR         MC BR         UR         MC BR         UR         MC BR         UR         MC BR         UR         MC BR         UR         MC BR         UR         MC BR         UR         MC BR         UR         MC BR         MC BR                                                                                                    | 거라               | 처        | 0                            |         | 부서      | v             | 0            |         |         |         | 지역      | 1                       |            | *           |          |              |                          |
| Next         Next         Next <th< th=""><th>ECL /I</th><th>ci "k</th><th>HEL. V</th><th></th><th></th><th>사이오혀</th><th>서택</th><th></th><th></th><th></th><th>건생 요ㅎ</th><th>IOA1 Profit</th><th></th><th>~</th><th></th><th></th><th></th></th<>                                                                                                    | ECL /I           | ci "k    | HEL. V                       |         |         | 사이오혀          | 서택           |         |         |         | 건생 요ㅎ   | IOA1 Profit             |            | ~           |          |              |                          |
| 日本         Control         Control         Month 1         Month 2         Month 3         Month 4         Month 5         Month 7         Month 10         Month 10         Month 11         Month 12         Total         Average           Extra         2 Minit 2 Sige / Minit         000         0.00         0.00         0.00         0.00         0.00         0.00         0.00         0.00         0.00         0.00         224 Minit 10         Month 10         Month 11         Month 11         Month 11                                                                                                    | 1 CC/C           |          |                              |         |         | <u> 18110</u> |              |         |         |         |         | [04] FIOIR              | wint       |             |          |              |                          |
| Bit Mark         Service         Service                                                                                                    | 동량 - 1041 P      | Profit   |                              |         |         |               |              |         |         |         |         | [01] D/L CC<br>[02] TEU | /unc       |             |          |              |                          |
| Mint         Entrie         Service 4         Curdomer         Month 1         Month 2         Month 3         Month 4         Month 5         Month 7         Month 7         Month 8         Month 10         Month 11         Month 12         Total         Assesse           66         a         Sarvice 4         Curdomer         Month 1         Month 2         Month 1         Month 12         Total         Assesse           62         Sincle 25         Sincle 24         Sincle 24         Sin                                                                                                    | (2               | )        |                              |         |         |               |              |         |         |         |         | [03] CBM/0              | CWT        |             |          |              |                          |
| Circle Librarie L         Outlin 1         Morth 2         Morth 3         Morth 4         Morth 5         Morth 6         Morth 7         Morth 1         Morth 10         Morth 10         Morth 10         Morth 11         Morth 12         Total         Average           Cirtle 242123(7)(1125)         0         0         0         0         0         0         0         0         0         0         0         0         0         0         0         0         0         0         0         0         0         0         0         0         0         0         0         0         0         0         0         0         0         0         0         0         0         0         0         0         0         0         0         0         0         0         0         0         0         0         0         0         0         0         0         0         0         0         0         0         0         0         0         0         0         0         0         0         0         0         0         0         0         0         0         0         0         0         0         0         0         0                                                                                                    | fice A Co        | nira I   |                              |         |         |               |              |         |         |         |         | [04] Profit             |            |             |          |              |                          |
| is serve +         Curstomer         Morth 1         Morth 2         Morth 3         Morth 4         Morth 5         Morth 7         Morth 8         Morth 9         Morth 10         Morth 11         Morth 12         Tatal         Assesse           0 finance 2012                                                                                                    | 36               | VILE A   |                              |         |         |               |              |         |         |         |         |                         |            |             |          |              |                          |
| 여름값         운식적         55         000011주식류         0.00         0.00         0.00         0.00         0.00         0.00         0.00         0.00         0.00         0.00         0.00         0.00         0.00         0.00         0.00         0.00         0.00         0.00         0.00         0.00         0.00         0.00         0.00         0.00         0.00         0.00         0.00         0.00         0.00         0.00         0.00         0.00         0.00         0.00         0.00         0.00         0.00         0.00         0.00         0.00         0.00         0.00         0.00         0.00         0.00         0.00         0.00         0.00         0.00         0.00         0.00         0.00         0.00         0.00         0.00         0.00         0.00         0.00         0.00         0.00         0.00         0.00         0.00         0.00         0.00         0.00         0.00         0.00         0.00         0.00         0.00         0.00         0.00         0.00         0.00         0.00         0.00         0.00         0.00         0.00         0.00         0.00         0.00         0.00         0.00         0.00         0.00         0.00                                                                                                    | ce 🔺 S           | ervice 🖌 | Customer                     | Month 1 | Month 2 | Month 3       | Month 4      | Month 5 | Month 6 | Month 7 | Month 8 | Month 9                 | Month 10   | Month 11    | Month 12 | Total        | Average                  |
| B struik SE         Peter SE         SE         D00001(分子)         0.00         0.00         0.00         0.00         0.00         0.00         0.00         0.00         0.00         0.00         0.00         0.00         0.00         0.00         0.00         0.00         0.00         0.00         0.00         0.00         0.00         0.00         0.00         0.00         0.00         0.00         0.00         0.00         0.00         0.00         0.00         0.00         0.00         0.00         0.00         0.00         0.00         0.00         0.00         0.00         0.00         0.00         0.00         0.00         0.00         0.00         0.00         0.00         0.00         0.00         0.00         0.00         0.00         0.00         0.00         0.00         0.00         0.00         0.00         0.00         0.00         0.00         0.00         0.00         0.00         0.00         0.00         0.00         0.00         0.00         0.00         0.00         0.00         0.00         0.00         0.00         0.00         0.00         0.00         0.00         0.00         0.00         0.00         0.00         0.00         0.00         0.00         0.00                                                                                                    | Office: 은산해      | 운항공(김    | 투)(개발61)                     |         |         |               |              |         |         |         |         |                         |            |             |          |              |                          |
| 분산         SS         D00001[3]         0.00         0.00         0.00         0.00         0.00         0.00         200.000         220.00           분산         SS         D0000[3]         0.00         0.00         0.00         0.00         0.00         229.92.00         224.91.00           분산         SS         D0000[3]         0.00         0.00         0.00         0.00         0.00         0.00         183.34.00         0.00         224.91.00           분산         SS         D00015[4]         0.00         0.00         0.00         0.00         0.00         0.00         183.34.00         0.00         224.91.00           분산         SS         D0015[4]         0.00         0.00         0.00         0.00         0.00         0.00         0.00         0.00         0.00         0.00         0.00         0.00         0.00         0.00         0.00         0.00         0.00         0.00         0.00         0.00         0.00         0.00         0.00         0.00         0.00         0.00         0.00         0.00         0.00         0.00         0.00         0.00         0.00         0.00         0.00         0.00         0.00         0.00         0.00                                                                                                    | B Service: SE    |          |                              |         |         |               |              |         |         |         |         |                         |            |             |          |              |                          |
| 분분         SS         D0006[P] 프         000         000         000         000         000         000         000         2449.00         24249.00           분분         SS         D0006[P] 프         000         000         000         000         000         000         000         000         000         000         000         000         000         000         000         000         000         000         000         000         000         000         000         000         000         000         000         000         000         000         000         000         000         000         000         000         000         000         000         000         000         000         000         000         000         000         000         000         000         000         000         000         000         000         000         000         000         000         000         000         000         000         000         000         000         000         000         000         000         000         000         000         000         000         000         000         000         000         000         000                                                                                                    | 은산 S             | E        | [000001](주)우                 | 0.00    | 0.00    | 0.00          | 0.00         | 0.00    | 0.00    | 0.00    | 0.00    | 0.00                    | 0.00       | 30,000.00   | 0.00     | 30,000.00    | 2,500.00                 |
| 응답         D000161요우유         0.00         0.00         0.00         0.00         0.00         0.00         0.00         0.00         0.00         0.00         0.00         0.00         0.00         0.00         0.00         0.00         0.00         0.00         0.00         0.00         0.00         0.00         0.00         0.00         0.00         0.00         0.00         0.00         0.00         0.00         0.00         0.00         0.00         0.00         0.00         0.00         0.00         0.00         0.00         0.00         0.00         0.00         0.00         0.00         0.00         0.00         0.00         0.00         0.00         0.00         0.00         0.00         0.00         0.00         0.00         0.00         0.00         0.00         0.00         0.00         0.00         0.00         0.00         0.00         0.00         0.00         0.00         0.00         0.00         0.00         0.00         0.00         0.00         0.00         0.00         0.00         0.00         0.00         0.00         0.00         0.00         0.00         0.00         0.00         0.00         0.00         0.00         0.00         0.00         0.00                                                                                                    | 은산 S             | E        | [000006](주)코                 | 0.00    | 0.00    | 0.00          | 0.00         | 0.00    | 0.00    | 0.00    | 0.00    | 0.00                    | 0.00       | -269,892.00 | 0.00     | -269,892.00  | -22,491.00               |
| 분석         SS         [00016][4]/\Partial_         0.00         0.00         0.00         0.00         0.00         0.00         0.00         0.00         0.00         0.00         0.00         0.00         0.00         0.00         0.00         0.00         0.00         0.00         0.00         0.00         0.00         0.00         0.00         0.00         0.00         0.00         0.00         0.00         0.00         0.00         0.00         0.00         0.00         0.00         0.00         0.00         0.00         0.00         0.00         0.00         0.00         0.00         0.00         0.00         0.00         0.00         0.00         0.00         0.00         0.00         0.00         0.00         0.00         0.00         0.00         0.00         0.00         0.00         0.00         0.00         0.00         0.00         0.00         0.00         0.00         0.00         0.00         0.00         0.00         0.00         0.00         0.00         0.00         0.00         0.00         0.00         0.00         0.00         0.00         0.00         0.00         0.00         0.00         0.00         0.00         0.00         0.00         0.00         0.00 <td>은산 S</td> <td>E</td> <td>[000016]소유</td> <td>0.00</td> <td>0.00</td> <td>0.00</td> <td>0.00</td> <td>0.00</td> <td>0.00</td> <td>0.00</td> <td>0.00</td> <td>0.00</td> <td>0.00</td> <td>-185,304.00</td> <td>0.00</td> <td>-185,304.00</td> <td>-15,442.00</td>                                                                                                    | 은산 S             | E        | [000016]소유                   | 0.00    | 0.00    | 0.00          | 0.00         | 0.00    | 0.00    | 0.00    | 0.00    | 0.00                    | 0.00       | -185,304.00 | 0.00     | -185,304.00  | -15,442.00               |
| 분석         SE         D0016790/ML         0.00         0.00         0.00         0.00         0.00         0.00         0.00         0.00         0.00         0.00         0.00         0.00         0.00         0.00         0.00         0.00         0.00         0.00         0.00         0.00         0.00         0.00         0.00         0.00         0.00         0.00         0.00         0.00         0.00         0.00         0.00         0.00         0.00         0.00         0.00         0.00         0.00         0.00         0.00         0.00         0.00         0.00         0.00         0.00         0.00         0.00         0.00         0.00         0.00         0.00         0.00         0.00         0.00         0.00         0.00         0.00         0.00         0.00         0.00         0.00         0.00         0.00         0.00         0.00         0.00         0.00         0.00         0.00         0.00         0.00         0.00         0.00         0.00         0.00         0.00         0.00         0.00         0.00         0.00         0.00         0.00         0.00         0.00         0.00         0.00         0.00         0.00         0.00         0.00                                                                                                    | 은산 S             | Ε        | [000105]태신아                  | 0.00    | 0.00    | 0.00          | 0.00         | 0.00    | 0.00    | 0.00    | 0.00    | 0.00                    | 0.00       | 0.00        | 0.00     | 0.00         | 0.00                     |
| 응돈         000166/비시앱         0.00         0.00         0.00         0.00         0.00         0.00         0.00         0.00         0.00         0.00         0.00         0.00         0.00         0.00         0.00         0.00         0.00         0.00         0.00         0.00         0.00         0.00         0.00         0.00         0.00         0.00         0.00         0.00         0.00         0.00         0.00         0.00         0.00         0.00         0.00         0.00         0.00         0.00         0.00         0.00         0.00         0.00         0.00         0.00         0.00         0.00         0.00         0.00         0.00         0.00         0.00         0.00         0.00         0.00         0.00         0.00         0.00         0.00         0.00         0.00         0.00         0.00         0.00         0.00         0.00         0.00         0.00         0.00         0.00         0.00         0.00         0.00         0.00         0.00         0.00         0.00         0.00         0.00         0.00         0.00         0.00         0.00         0.00         0.00         0.00         0.00         0.00         0.00         0.00         0.00                                                                                                    | 은산 S             | E        | [000165]에이씨                  | 0.00    | 0.00    | 0.00          | 0.00         | 0.00    | 0.00    | 0.00    | 0.00    | 0.00                    | 22,477.00  | 0.00        | 0.00     | 22,477.00    | 1,873.08                 |
| 은 55         10002191(유][4]         0.00         0.00         0.00         0.00         0.00         0.00         0.00         0.00         0.00         0.00         0.00         0.00         0.00         0.00         0.00         0.00         0.00         0.00         0.00         0.00         0.00         0.00         0.00         0.00         0.00         0.00         0.00         0.00         0.00         0.00         0.00         0.00         0.00         0.00         0.00         0.00         0.00         0.00         0.00         0.00         0.00         0.00         0.00         0.00         0.00         0.00         0.00         0.00         0.00         0.00         0.00         0.00         0.00         0.00         0.00         0.00         0.00         0.00         0.00         0.00         0.00         0.00         0.00         0.00         0.00         0.00         0.00         0.00         0.00         0.00         0.00         0.00         0.00         0.00         0.00         0.00         0.00         0.00         0.00         0.00         0.00         0.00         0.00         0.00         0.00         0.00         0.00         0.00         0.00         0.00                                                                                                    | 은산 S             | Ε        | [000186]비지엘                  | 0.00    | 0.00    | 0.00          | 0.00         | 0.00    | 0.00    | 0.00    | 0.00    | 0.00                    | 0.00       | 0.00        | 0.00     | 0.00         | 0.00                     |
| 본손         SE         [00021](字)편         0.00         0.00         0.00         0.00         0.00         0.00         0.00         0.00         0.00         0.00         0.00         0.00         0.00         0.00         0.00         0.00         0.00         0.00         0.00         0.00         0.00         0.00         0.00         0.00         0.00         0.00         0.00         0.00         0.00         0.00         0.00         0.00         0.00         0.00         0.00         0.00         0.00         0.00         0.00         0.00         0.00         0.00         0.00         0.00         0.00         0.00         0.00         0.00         0.00         0.00         0.00         0.00         0.00         0.00         0.00         0.00         0.00         0.00         0.00         0.00         0.00         0.00         0.00         0.00         0.00         0.00         0.00         0.00         0.00         0.00         0.00         0.00         0.00         0.00         0.00         0.00         0.00         0.00         0.00         0.00         0.00         0.00         0.00         0.00         0.00         0.00         0.00         0.00         0.00                                                                                                    | 은산 S             | E        | [000219](주)태                 | 0.00    | 0.00    | 0.00          | 0.00         | 0.00    | 0.00    | 0.00    | 0.00    | 2,370,000.00            | 0.00       | 0.00        | 0.00     | 2,370,000.00 | <mark>1</mark> 97,500.00 |
| 본신         SE         [000647]수석됨         0.00         0.00         0.00         0.00         0.00         0.00         0.00         0.00         0.00         0.00         0.00         0.00         0.00         0.00         0.00         0.00         0.00         0.00         0.00         0.00         0.00         0.00         0.00         0.00         0.00         0.00         0.00         0.00         0.00         0.00         0.00         0.00         0.00         0.00         0.00         0.00         0.00         0.00         0.00         0.00         0.00         0.00         0.00         0.00         0.00         0.00         0.00         0.00         0.00         0.00         0.00         0.00         0.00         0.00         0.00         0.00         0.00         0.00         0.00         0.00         0.00         0.00         0.00         0.00         0.00         0.00         0.00         0.00         0.00         0.00         0.00         0.00         0.00         0.00         0.00         0.00         0.00         0.00         0.00         0.00         0.00         0.00         0.00         0.00         0.00         0.00         0.00         0.00         0.00                                                                                                    | 은산 S             | Ε        | [000221](주)현                 | 0.00    | 0.00    | 0.00          | 0.00         | 0.00    | 0.00    | 0.00    | 0.00    | 0.00                    | 835,845.00 | 0.00        | 0.00     | 835,845.00   | 69,653.75                |
| 은선         SE         [000883]급청카         0.00         0.00         0.00         0.00         0.00         0.00         0.00         0.00         0.00         0.00         0.00         0.00         0.00         0.00         0.00         0.00         0.00         0.00         0.00         0.00         0.00         0.00         0.00         0.00         0.00         0.00         0.00         0.00         0.00         0.00         0.00         0.00         0.00         0.00         0.00         0.00         0.00         0.00         0.00         0.00         0.00         0.00         0.00         0.00         0.00         0.00         0.00         0.00         0.00         0.00         0.00         0.00         0.00         0.00         0.00         0.00         0.00         0.00         0.00         0.00         0.00         0.00         0.00         0.00         0.00         0.00         0.00         0.00         0.00         0.00         0.00         0.00         0.00         0.00         0.00         0.00         0.00         0.00         0.00         0.00         0.00         0.00         0.00         0.00         0.00         0.00         0.00         0.00         0.00                                                                                                    | 은산 S             | E        | [000647]주식회                  | 0.00    | 0.00    | 0.00          | 0.00         | 0.00    | 0.00    | 0.00    | 0.00    | 0.00                    | 0.00       | 0.00        | 0.00     | 0.00         | 0.00                     |
| 은산         SE         [001346](주)신         0.00         0.00         0.00         0.00         0.00         0.00         0.00         0.00         0.00         0.00         0.00         0.00         0.00         0.00         0.00         0.00         0.00         0.00         0.00         0.00         0.00         0.00         0.00         0.00         0.00         0.00         0.00         0.00         0.00         0.00         0.00         0.00         0.00         0.00         0.00         0.00         0.00         0.00         0.00         0.00         0.00         0.00         0.00         0.00         0.00         0.00         0.00         0.00         0.00         0.00         0.00         0.00         0.00         0.00         0.00         0.00         0.00         0.00         0.00         0.00         0.00         0.00         0.00         0.00         0.00         0.00         0.00         0.00         0.00         0.00         0.00         0.00         0.00         0.00         0.00         0.00         0.00         0.00         0.00         0.00         0.00         0.00         0.00         0.00         0.00         0.00         0.00         0.00         0.00                                                                                                    | 은산 S             | E        | [000883]금정하                  | 0.00    | 0.00    | 0.00          | 0.00         | 0.00    | 0.00    | 0.00    | 0.00    | 0.00                    | 815,391.00 | 0.00        | 0.00     | 815,391.00   | 67,949.25                |
| 본산         SE         [00144](수)P         0.00         0.00         0.00         0.00         0.00         0.00         0.00         0.00         0.00         0.00         0.00         0.00         0.00         0.00         0.00         0.00         0.00         0.00         0.00         0.00         0.00         0.00         0.00         0.00         0.00         0.00         0.00         0.00         0.00         0.00         0.00         0.00         0.00         0.00         0.00         0.00         0.00         0.00         0.00         0.00         0.00         0.00         0.00         0.00         0.00         0.00         0.00         0.00         0.00         0.00         0.00         0.00         0.00         0.00         0.00         0.00         0.00         0.00         0.00         0.00         0.00         0.00         0.00         0.00         0.00         0.00         0.00         0.00         0.00         0.00         0.00         0.00         0.00         0.00         0.00         0.00         0.00         0.00         0.00         0.00         0.00         0.00         0.00         0.00         0.00         0.00         0.00         0.00         0.00                                                                                                    | 은산 S             | E        | [001346](주)신                 | 0.00    | 0.00    | 0.00          | 0.00         | 0.00    | 0.00    | 0.00    | 0.00    | 0.00                    | 0.00       | 0.00        | 0.00     | 0.00         | 0.00                     |
| 은산         SE         [001984]스마트         0.00         0.00         0.00         0.00         0.00         0.00         0.00         0.00         0.00         0.00         0.00         0.00         0.00         0.00         0.00         0.00         0.00         0.00         0.00         0.00         0.00         0.00         0.00         0.00         0.00         0.00         0.00         0.00         0.00         0.00         0.00         0.00         0.00         0.00         0.00         0.00         0.00         0.00         0.00         0.00         0.00         0.00         0.00         0.00         0.00         0.00         0.00         0.00         0.00         0.00         0.00         0.00         0.00         0.00         0.00         0.00         0.00         0.00         0.00         0.00         0.00         0.00         0.00         0.00         0.00         0.00         0.00         0.00         0.00         0.00         0.00         0.00         0.00         0.00         0.00         0.00         0.00         0.00         0.00         0.00         0.00         0.00         0.00         0.00         0.00         0.00         0.00         0.00         0.00                                                                                                    | 은산 S             | E        | [001448](수)아                 | 0.00    | 0.00    | 0.00          | 0.00         | 0.00    | 0.00    | 0.00    | 0.00    | 0.00                    | 0.00       | 0.00        | 0.00     | 0.00         | 0.00                     |
| 본산         SE         [002182]주석a         0.00         0.00         0.00         0.00         0.00         0.00         0.00         0.00         0.00         0.00         0.00         0.00         0.00         0.00         0.00         0.00         0.00         0.00         0.00         0.00         0.00         0.00         0.00         0.00         0.00         0.00         0.00         0.00         0.00         0.00         0.00         0.00         0.00         0.00         0.00         0.00         0.00         0.00         0.00         0.00         0.00         0.00         0.00         0.00         0.00         0.00         0.00         0.00         0.00         0.00         0.00         0.00         0.00         0.00         0.00         0.00         0.00         0.00         0.00         0.00         0.00         0.00         0.00         0.00         0.00         0.00         0.00         0.00         0.00         0.00         0.00         0.00         0.00         0.00         0.00         0.00         0.00         0.00         0.00         0.00         0.00         0.00         0.00         0.00         0.00         0.00         0.00         0.00         0.00                                                                                                    | 은산 S             | Ε        | [001984]스바트                  | 0.00    | 0.00    | 0.00          | 0.00         | 0.00    | 0.00    | 0.00    | 0.00    | 0.00                    | 0.00       | 0.00        | 0.00     | 0.00         | 0.00                     |
| 온순         SE         [002462](주)별         0.00         0.00         0.00         0.00         0.00         0.00         0.00         0.00         0.00         0.00         0.00         0.00         0.00         0.00         0.00         0.00         0.00         0.00         0.00         0.00         0.00         0.00         0.00         0.00         0.00         0.00         0.00         0.00         0.00         0.00         0.00         0.00         0.00         0.00         0.00         0.00         0.00         0.00         0.00         0.00         0.00         0.00         0.00         0.00         0.00         0.00         0.00         0.00         0.00         0.00         0.00         0.00         0.00         0.00         0.00         0.00         0.00         0.00         0.00         0.00         0.00         0.00         0.00         0.00         0.00         0.00         0.00         0.00         0.00         0.00         0.00         0.00         0.00         0.00         0.00         0.00         0.00         0.00         0.00         0.00         0.00         0.00         0.00         0.00         0.00         0.00         0.00         0.00         0.00                                                                                                    | 은산 S             | E        | [002182]수식회                  | 0.00    | 0.00    | 0.00          | 0.00         | 0.00    | 0.00    | 0.00    | 0.00    | 0.00                    | 0.00       | 0.00        | 0.00     | 0.00         | 0.00                     |
| CC         St         IDUC/P18/P1V12         UDUD         UDUD <td>는 산 S</td> <td>t<br/>r</td> <td>[002462](수)딸</td> <td>0.00</td> <td>0.00</td> <td>0.00</td> <td>0.00</td> <td>0.00</td> <td>0.00</td> <td>0.00</td> <td>0.00</td> <td>0.00</td> <td>0.00</td> <td>0.00</td> <td>0.00</td> <td>0.00</td> <td>0.00</td>                                                                                                    | 는 산 S            | t<br>r   | [002462](수)딸                 | 0.00    | 0.00    | 0.00          | 0.00         | 0.00    | 0.00    | 0.00    | 0.00    | 0.00                    | 0.00       | 0.00        | 0.00     | 0.00         | 0.00                     |
| 근접                                                                                                    | 는 산 S            | t<br>r   | [002918]케이도                  | 0.00    | 0.00    | 0.00          | 0.00         | 0.00    | 0.00    | 0.00    | 0.00    | 0.00                    | 0.00       | 0.00        | 0.00     | 0.00         | 0.00                     |
| C2                                                                                                    | 는 언 S            | C<br>r   | [002973]구역외                  | 0.00    | 0.00    | 0.00          | 0.00         | 0.00    | 0.00    | 0.00    | 0.00    | 0.00                    | 50,870.00  | 0.00        | 0.00     | 50,870.00    | 2,572.50                 |
| Edul SE         D004001(¬¬¬4_m)         0.000         0.000         0.000         0.000         0.000         0.000         0.000         0.000         0.000         0.000         0.000         0.000         0.000         0.000         0.000         0.000         0.000         0.000         0.000         0.000         0.000         0.000         0.000         0.000         0.000         0.000         0.000         0.000         0.000         0.000         0.000         0.000         0.000         0.000         0.000         0.000         0.000         0.000         0.000         0.000         0.000         0.000         0.000         0.000         0.000         0.000         0.000         0.000         0.000         0.000         0.000         0.000         0.000         0.000         0.000         0.000         0.000         0.000         0.000         0.000         0.000         0.000         0.000         0.000         0.000         0.000         0.000         0.000         0.000         0.000         0.000         0.000         0.000         0.000         0.000         0.000         0.000         0.000         0.000         0.000         0.000         0.000         0.000         0.000         0.000         0.000 <td>근건 5</td> <td>c<br/>r</td> <td>[UU3203](구)씨</td> <td>0.00</td> <td>0.00</td> <td>0.00</td> <td>0.00</td> <td>0.00</td> <td>0.00</td> <td>0.00</td> <td>0.00</td> <td>0.00</td> <td>0.00</td> <td>0.00</td> <td>0.00</td> <td>0.00</td> <td>0.00</td>                                                                                                    | 근건 5             | c<br>r   | [UU3203](구)씨                 | 0.00    | 0.00    | 0.00          | 0.00         | 0.00    | 0.00    | 0.00    | 0.00    | 0.00                    | 0.00       | 0.00        | 0.00     | 0.00         | 0.00                     |
| 단금                                                                                                    | 고신 5             | C        | [004001]ㅜ```의<br>[0062471조시회 | 0.00    | 0.00    | 0.00          | 0.00         | 0.00    | 0.00    | 0.00    | 0.00    | 0.00                    | 0.00       | 0.00        | 0.00     | 0.00         | 0.00                     |
| E 문 ···································                                                                                                    | 모산 이             | c<br>c   | [0062501/조\0]                | 0.00    | 0.00    | 0.00          | 0.00         | 0.00    | 0.00    | 0.00    | 0.00    | 0.00                    | 0.00       | 0.00        | 0.00     | 0.00         | 0.00                     |
| 단근                                                                                                    | 오사 이             | C        | [0064001/조)에                 | 0.00    | 0.00    | 0.00          | 0.00         | 0.00    | 0.00    | 0.00    | 0.00    | 0.00                    | 0.00       | 0.00        | 0.00     | 0.00         | 0.00                     |
| E 근                                                                                                    | 고인 5             | C        | [006640](구) 덴                | 0.00    | 0.00    | 0.00          | 0.00         | 0.00    | 0.00    | 0.00    | 0.00    | 0.00                    | 0.00       | 0.00        | 0.00     | 0.00         | 10.002.67                |
| 문건 SE [009643]〒〒平 0.00 0.00 0.00 0.00 0.00 0.00 0.0                                                                                                    | - 단신 5<br>으사 · · | C        | [000010](구)쒠                 | 0.00    | 0.00    | 0.00          | 0.00         | 0.00    | 0.00    | 0.00    | 0.00    | -239,/92.00             | 0.00       | 0.00        | 0.00     | -239,/92.00  | - 19,982.0/              |
| 문신 SE [009912]GREEN 0.00 0.00 0.00 0.00 0.00 0.00 0.0                                                                                                    | 고건 5             | c<br>c   | [000423]구·ㅋ익                 | 0.00    | 0.00    | 0.00          | 0.00         | 0.00    | 0.00    | 0.00    | 0.00    | 0.00                    | 0.00       | 0.00        | 0.00     | 0.00         | 0.00                     |
| 은 전····································                                                                                                    | 으사 이             | C        | [000313](T)/]                | 0.00    | 0.00    | 0.00          | 0.00         | 0.00    | 0.00    | 0.00    | 0.00    | 2 064 046 00            | 0.00       | 0.00        | 0.00     | 00.0         | 222.001.22               |
|                                                                                                    | 으사 이             | F        | [009512]GREEN                | 0.00    | 0.00    | 0.00          | 0.00         | 0.00    | 0.00    | 0.00    | 0.00    | 0.00                    | 0.00       | 0.00        | 0.00     | 3,004,010.00 | 0.00                     |
|                                                                                                    | C.G 3            | L        | [009001](干)工                 | 0.00    | 0.00    | 0.00          | 0.00         | 0.00    | 0.00    | 0.00    | 0.00    | 0.00                    | 0.00       | 0.00        | 0.00     | 0.00         | 0.00                     |

#### < 화면 설명 >

① 일자별 물동량 실적을 옵션별로 조회 한다.

② 그리드 항목별로 그룹이 가능하다.

③ 조회한 내역을 엑셀로 다운 할수 있다.

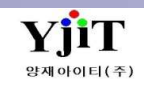

### 실적 – Summary 실적 조회

### [실적 -> Summary 실적 리스트 ]

|          | 2 2                |                       |             |         |             | 201 1 20    |             | 1 24 2   |          |          |         |            | a sec  |           | 2000   | · ·     | -       |       |         |             |
|----------|--------------------|-----------------------|-------------|---------|-------------|-------------|-------------|----------|----------|----------|---------|------------|--------|-----------|--------|---------|---------|-------|---------|-------------|
| 사업장코     | 드 은산해              | 운항공(주)(61)            |             | *       | Х           | 점 Seoul Bra | anch        | 해운       | ~선       | [택 ~     | E       | TD/ETA     | 2020-1 | 10-01 🛅 ~ | 2020-1 | 12-31   |         |       |         |             |
| 거래       | 처                  | 9                     |             | B/      | L Operator  | ~           | 9           |          |          |          |         | 영업시        | ·원     | 0         |        |         |         |       |         |             |
| 부        | 서                  | 9                     |             |         | FCL/L       | .CL선택       | *           | 사업·      | 유형선      | 택 ~      |         | Invoice (Y | /N)선택  | ~         | [] 물   | 동량 제의   | 외       |       |         |             |
| Group    | 1. 청구처             | ~ 2.                  | Select      | ~       | 3Select     | ~           | 4Sele       | ect      | ✓ 5.     | Select   | ~       | 6Select    | þ      | •         |        |         |         |       |         |             |
| up Total | B/L Detail         | Monthly Total<br>중량   | C/Wei       | aht     | D Count     | H Count M ( | ount        | CRM      | R TON    | 20       | 40      | 40HO       | TFU    | 국내 매력     | -      | Debit N | ote Amt | 국내 매  | 01      | Credit Note |
| 000001   | (주)우성마.            | 2.09                  | 0.00        | 0.000   | ) 1         | 2           | 1           | 20.300   | 20       | 0.300    | 0 0     | 0          | 0      | 36        | 50.000 |         | 0       | 2     | 30.000  |             |
| 00006    | (주)코리아.            | 2.37                  | 3.20        | 0.000   | ) 0         | 3           | 1           | 6.296    | (        | 5.296    | 2 1     | 0          | 4      | 50        | 08.884 |         | 0       | 7     | 78,776  |             |
| 00016    | 소유                 | 1,18                  | 6.60        | 0.000   | 0           | 1           | 0           | 3.148    | -        | 3.148    | 0 0     | 0          | 0      | 5         | 52,314 |         | 0       | 2     | 37,618  |             |
| 00020    | 대광물류               | 190,01                | D.00        | 0.000   | 0 0         | 2           | 0           | 137.050  | 191      | 1.050 1  | 0 0     | 0          | 10     | 1,33      | 31,013 |         | 0       |       | 80,056  |             |
| 00028    | (유)한국물             | F 3,87                | 0.00        | 0.000   | 0           | 1           | 0           | 58.000   | 58       | 3.000    | 0 1     | 0          | 2      |           | 0      |         | 0       |       | 0       |             |
| 00104    | 미진통상(주             | <sup>5</sup> ) 189,00 | 0.00        | 0.000   | 0 0         | 1           | 0           | 135.000  | 189      | 9.000 1  | 0 0     | 0          | 10     | 3,44      | 40,350 |         | 0       |       | 50,000  |             |
| 00105    | 태신아이엔              | 78,83                 | 1.00        | 0.000   | 0 0         | 1           | 0           | 2.400    | 78       | 8.831    | 0 0     | 0          | 0      |           | 0      |         | 0       |       | 0       |             |
| 00165    | 에이씨티카              | 1,15                  | 8.68        | 0.000   | 0           | 1           | 1           | 0.000    | 1        | 1.159    | 0 0     | 0          | 0      | â         | 22,477 |         | 0       |       | 0       |             |
| 0186     | 비지엘해운              | <u></u>               | 0.00        | 0.000   | 0 0         | 1           | 0           | 0.000    | (        | 0.000    | 0 0     | 0          | 0      |           | 0      |         | 0       |       | 0       |             |
| 00221    | (주)현영인.            | 6,07                  | 1.00        | 0.000   | 0           | 1           | 0           | 21.780   | 21       | 1.780    | 0 1     | 0          | 2      | 83        | 85,845 |         | 0       |       | 0       |             |
| 2        | B/L Detail         | Monthly Total         | n nn        | 0.000   | · · ·       | 2           | an)         | 446 000  | 442      | 000      | n       | 0          | *      |           | ^      |         | ^       |       | 0       |             |
| 래처 🔺     | B                  | House No              | Master N    | >       | S/R No      | ETD         | ETA         | <u> </u> | ł        | C/Weight | CBM     | R/TO       | N      | 20 40     | 40     | HQ      | TEU     | 국내 매  | 출       | Foreign     |
| 001      | (주)우성              | SEL20110001           | DSCCPUS2010 | 0079 SI | RSE20110014 | 2020-11-2   | 2020-11-2   | 0        | 0.00     | 0.00     | 0.000   |            | 0.000  | 0         | 0      | 0       | 0       | 6     | 60,000  |             |
|          | 8.4.4.3 (Roda      | ESSASEL20100002       |             |         |             | 2020-10-2   | 2020-10-3   | 1 2      | 2,090.00 | 0.00     | 20.300  |            | 20.300 | 0         | 0      | 0       | 0       |       | 0       |             |
|          |                    | ESSASEL20110012       | DIFC20W3156 | 012 SI  | RSE20110010 | 2020-11-0   | 4 2020-11-2 | 9 1      | ,186.60  | 0.00     | 3.148   |            | 3.148  | 0         | 1      | 0       | 2       |       | 52,314  |             |
| 006      | (주)코리              | ESSASE20110015        |             |         |             | 2020-11-0   | 4 2020-11-2 | 9 1      | ,186.60  | 0.00     | 3.148   |            | 3.148  | 0         | 0      | 0       | 0       |       | 52,314  |             |
|          |                    | ESSASEL20110015       |             |         |             | 2020-11-0   | 4 2020-11-0 | 7        | 0.00     | 0.00     | 0.000   |            | 0.000  | 2         | 0      | 0       | 2       | 4     | +04,256 |             |
| 016      | 소유                 | ESSASEL20110035       |             |         |             | 2020-11-0   | 4 2020-11-2 | 9 1      | ,186.60  | 0.00     | 3.148   |            | 3.148  | 0         | 0      | 0       | 0       |       | 52,314  |             |
| 020      | 대광물류               | ESSASEL20110016       |             |         |             | 2020-11-1   | 3 2020-11-1 | 4 1      | ,010.00  | 0.00     | 2.050   |            | 2.050  | 0         | 0      | 0       | 0       |       | 31,013  |             |
|          |                    | HSSE2011077ES         |             |         |             | 2020-11-0   | 9 2020-11-1 | 3 189    | 9,000.00 | 0.00     | 135.000 | 1          | 89.000 | 10        | 0      | 0       | 10      | 1,3   | ;00,000 |             |
| 028      | (유)한국              | SLNXM201216INC        |             |         |             | 2020-12-1   | 5 2020-12-1 | 9 3      | 3,870.00 | 0.00     | 58.000  |            | 58.000 | 0         | 1      | 0       | 2       |       | 0       |             |
| 104      | 미신동상(              | ESSASEL20110017       |             |         |             | 2020-11-0   | 9 2020-11-1 | 0 189    | 9,000.00 | 0.00     | 135.000 | 1          | 89.000 | 10        | 0      | 0       | 10      | 3,4   | 40,350  |             |
| 105      | 태신아이               | YKTLSM201102          | _           |         |             | 2020-11-1   | 2020-11-2   | 0 78     | 3,831.00 | 0.00     | 2.400   |            | 78.831 | 0         | 0      | 0       | 0       |       | 0       |             |
| 0165     | 에이씨티<br>R/L Detail | ESSASEL2010000        | 3)          | S       | RSE20100036 | 2020-10-1   | 3 2020-10-2 | 4 1      | ,158.68  | 0.00     | 0.000   |            | 1.159  | 0         | 0      | 0       | 0       |       | 22,477  |             |
|          | bye bottim         | Monthly               |             |         |             |             | lan         |          |          |          |         | Feb        |        |           |        |         |         | Mar   |         |             |
| 청구처      |                    | B                     | M.Cnt H     | Cnt     | TEU/RTON    | H.Cnt F     | /Ton        | Sales    | Profit   | TEU/RTON | H.Cnt   | R/Ton      | Sales  | Profit    | TEU/RT | ON      | H.Cnt   | R/Ton | Sales   | Prof        |
| 0028     | (유)한국물             |                       | 1           | 1       | 0           | 0           | 0.000       | 0.00     | 0.00     | 0        | 0       | 0.000      | 0.00   | 0.00      |        | 0       | 0       | 0.000 | 0.00    | 5           |
| (\$01    | (주)경기색             | £                     | 1           | 1       | 0           | 0           | 0.000       | 0.00     | 0.00     | 0        | 0       | 0.000      | 0.00   | 0.00      |        | 0       | 0       | 0.000 | 0.00    | o l         |
| 9601     | (주)그린오(            | 변로지스틱스                | 1           | 1       | 0           | 0           | 0.000       | 0.00     | 0.00     | 0        | 0       | 0.000      | 0.00   | 0.00      |        | 0       | 0       | 0.000 | 0.00    | 2           |
| D01      | (주)리오인(            | 러스트리                  | 1           | 1       | 0           | ō           | 0.000       | 0.00     | 0.00     | 0        | 0       | 0.000      | 0.00   | 0.00      |        | 0       | 0       | 0.000 | 0.00    | 2 C         |
| AREC     | (주)마레콘             | 슬리데이션                 | 1           | 1       | 0           | 0           | 0.000       | 0.00     | 0.00     | 0        | 0       | 0.000      | 0.00   | 0.00      |        | 0       | 0       | 0.000 | 0.00    | 3           |
| 3265     | (주)씨엠에:            | 스로지스틱스그               | 1           | 1       | 0           | 0           | 0.000       | 0.00     | 0.00     | 0        | 0       | 0.000      | 0.00   | 0.00      |        | 0       | 0       | 0.000 | 0.00    | o l         |
| СНИ      | (주)씨티씨히            | 해운항공                  | 1           | 1       | 0           | 0           | 0.000       | 0.00     | 0.00     | 0        | 0       | 0.000      | 0.00   | 0.00      |        | 0       | 0       | 0.000 | 0.00    | 2           |
| 1448     | (주)아미지?            | 겔에스코                  | 1           | 1       | 0           | 0           | 0.000       | 0.00     | 0.00     | 0        | 0       | 0.000      | 0.00   | 0.00      |        | 0       | 0       | 0.000 | 0.00    | 3           |
| 2462     | (주)알파지역            | 겔에스                   | 1           | 1       | 0           | 0           | 0.000       | 0.00     | 0.00     | 0        | 0       | 0.000      | 0.00   | 0.00      |        | 0       | 0       | 0.000 | 0.00    | 3           |
| MK       | (주)에이에             | 스엠케이                  | 1           | 1       | 0           | 0           | 0.000       | 0.00     | 0.00     | 0        | 0       | 0.000      | 0.00   | 0.00      |        | 0       | 0       | 0.000 | 0.00    | 2           |
|          |                    |                       |             |         |             |             |             | 10.000   |          |          |         |            |        |           |        |         |         |       |         | 1           |

#### < 화면 설명 >

① 일자별 실적을 그룹별로 옵션을 주고 조회한다.

- ② 그룹별로 조회된 자료를 detail 로 조회할 수 있다.
- ③ 월별 profit을 조회할수 있다.

④ 조회한 내역을 엑셀로 다운 할수 있다.

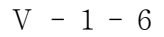

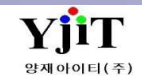

### 실적 - Partner 별 실적 조회

#### [실적 -> Partner Performance]

| 사업장코드                                                                                  | 은산해운항공(주)(61)                                                                                                    |                                                                                                    | *                                                                                                    | <ol> <li>지점 S</li> </ol>                                                                                     | eoul Branch                                   | ▼ 해운            | ~선                                                 | 택 ~                                                                                                    | ETD/ETA                                                                                                    | 2020-10-01                                                 | 2020-1                                               | 2-31 🛅                                                         |     |
|----------------------------------------------------------------------------------------|----------------------------------------------------------------------------------------------------|----------------------------------------------------------------------------------------------------|----------------------------------------------------------------------------------------------------|----------------------------------------------------------------------------------------------------|-----------------------------------------------|-----------------|----------------------------------------------------|----------------------------------------------------------------------------------------------------|----------------------------------------------------------------------------------------------------|------------------------------------------------------------|------------------------------------------------------|----------------------------------------------------------------|-----|
| 파트너 ~                                                                                  | 9                                                                                                    |                                                                                                    |                                                                                                    | 사업유형 -                                                                                                    | -선택 >                                         | 2 검색 유          | 형요약                                                | 정보 ~                                                                                                    | Invoice (Y/N                                                                                                    | Yes                                                        | ~                                                    |                                                                |     |
|                                                                                        |                                                                                                    |                                                                                                    |                                                                                                    |                                                                                                    |                                               |                 |                                                    |                                                                                                    |                                                                                                    |                                                            |                                                      |                                                                |     |
|                                                                                        | Partner Info                                                                                                    |                                                                                                    |                                                                                                    | Total                                                                                                    |                                               |                 | -                                                  |                                                                                                    | Sea                                                                                                    | Exp.                                                       |                                                      |                                                                |     |
| Code                                                                                   | Name                                                                                                    | Shpt                                                                                                    | Revenue                                                                                                    | Cost                                                                                                    |                                               | Profit          | Shpt                                               | TEU                                                                                                    | CBM Rev                                                                                                    | enue                                                       | Cost                                                 | Profit                                                         | 1   |
| ESSA5                                                                                  | SILVER MOUNTAIN LO                                                                                                    | GIS 3                                                                                                    | 104,247.0                                                                                                    | 0 8'                                                                                                    | 1,293.00                                      | 22,954.00       | 0                                                  | 0                                                                                                    | 0                                                                                                    | 0.00                                                       | 0.00                                                 | 0.0                                                            | 0   |
| HKG05                                                                                  | PACIFIC STAR EXPRESS                                                                                                    | (H 6                                                                                                    | 10,800.0                                                                                                    | 0                                                                                                    | 0.00                                          | 10,800.00       | 0                                                  | 0                                                                                                    | 0                                                                                                    | 0.00                                                       | 0.00                                                 | 0.0                                                            | 0   |
| DUR11                                                                                  | AFRISTAR FREIGHT SEP                                                                                                    | VIC 1                                                                                                    | 0.0                                                                                                    | 0                                                                                                    | 0.00                                          | 0.00            | 0                                                  | 0                                                                                                    | 0                                                                                                    | 0.00                                                       | 0.00                                                 | 0.0                                                            | 0   |
| AU055                                                                                  | CMS FREIGHT (AUST) F                                                                                                    | TY 1                                                                                                    | 0.0                                                                                                    | 0                                                                                                    | 0.00                                          | 0.00            | 0                                                  | 0                                                                                                    | 0                                                                                                    | 0.00                                                       | 0.00                                                 | 0.0                                                            | 0   |
| SNK01                                                                                  | S & K LINE CO.LTD.                                                                                                    | 1                                                                                                    | 4,676,092.0                                                                                                    | 0 446                                                                                                    | 5,777.00                                      | 4,229,315.00    | 0                                                  | 0                                                                                                    | 0                                                                                                    | 0.00                                                       | 0.00                                                 | 0.0                                                            | 0   |
| MXCO02                                                                                 | CNC GLOBAL FORWAR                                                                                                    | DIN 2                                                                                                    | 11,452.0                                                                                                    | 0                                                                                                    | 0.00                                          | 11,452.00       | 0                                                  | 0                                                                                                    | 0                                                                                                    | 0.00                                                       | 0.00                                                 | 0.0                                                            | 0   |
| DIR                                                                                    | DIRECT                                                                                                    | 11                                                                                                    | 5.874.517.0                                                                                                    | 9.82                                                                                                    | 7 182 00                                      | -3 952 665 00   | 1                                                  | (3)                                                                                                    | 0 58                                                                                                    | 74.517.00                                                  | 9 827 182.00                                         | -3 952 665 0                                                   | 0   |
| NB026                                                                                  | PORTEVER SHIPPING(N                                                                                                    | ING 1                                                                                                    | 0.0                                                                                                    | n                                                                                                    | 0.00                                          | 0.00            | 0                                                  | 0                                                                                                    | 0                                                                                                    | 0.00                                                       | 0.00                                                 | 0.0                                                            | 0   |
| INDOLO                                                                                 | CUANGUAL IIVIDA INT                                                                                                    | EDNI 1                                                                                                    | 0.0                                                                                                    | 0                                                                                                    | 0.00                                          | 0.00            | 0                                                  | 0                                                                                                    | 0                                                                                                    | 0.00                                                       | 0.00                                                 | 0.0                                                            | 0   |
| OD44                                                                                   | WORLD IACUAR LOCK                                                                                                    |                                                                                                    | 0.0                                                                                                    | 0                                                                                                    | 0.00                                          | 0.00            | 0                                                  | 0                                                                                                    | 0                                                                                                    | 0.00                                                       | 0.00                                                 | 0.0                                                            | 0   |
| QD44                                                                                   | WORLD JAGUAR LOGIS                                                                                                    | 511C                                                                                                    | 0.0                                                                                                    |                                                                                                    | 0.00                                          | 00.0            | 0                                                  | 0                                                                                                    | 0                                                                                                    | 0.00                                                       | 0.00                                                 | 0.0                                                            | 0   |
| PA008                                                                                  | PACIFIC SHIPPING LINE                                                                                                    | .5 1                                                                                                    | 835,845.0                                                                                                    | 0                                                                                                    | 0.00                                          | 835,845.00      | 0                                                  | 0                                                                                                    | 0                                                                                                    | 0.00                                                       | 0.00                                                 | 0.0                                                            | 0   |
| TA001                                                                                  | PACIFIC CONCORD INT                                                                                                    | ER 3                                                                                                    | 0.0                                                                                                    | 0                                                                                                    | 0.00                                          | 0.00            | 0                                                  | 0                                                                                                    | 0                                                                                                    | 0.00                                                       | 0.00                                                 | 0.0                                                            | 0   |
|                                                                                        |                                                                                                    | 54                                                                                                    | 142,961,910.0                                                                                                    | 0 3,225                                                                                                    | 5,851.00                                      | 139,736,059.00  | 10                                                 | 12                                                                                                    | 102.23 1,6                                                                                                    | 29,336.00                                                  | 2,026,962.00                                         | -397,626.0                                                     | 0   |
| JP089                                                                                  | LOTOS CORPORATION                                                                                                    | 2                                                                                                    | 1,338,356.0                                                                                                    | 0 522                                                                                                    | 2,965.00                                      | 815,391.00      | 2                                                  | 2                                                                                                    | 63.2 1,3                                                                                                    | 38,356.00                                                  | 522,965.00                                           | 815,391.0                                                      | 0   |
| 사업장코드                                                                                  | 드 은산 <mark>해</mark> 운항공(주)(61)                                                                                                    |                                                                                                    |                                                                                                    | 지점                                                                                                    | Seoul Bran                                    | ch y 해운         | ~                                                  | 선택 ~                                                                                                    | ETD/ETA                                                                                                    | ~ 2020-10                                                  | )-01 🛅 ~ 20                                          | 20-12-31 🛅                                                     |     |
| 파트너 、                                                                                  | ×                                                                                                    |                                                                                                    |                                                                                                    | 사업유형                                                                                                    | 선택 >                                          | (2) 검색          | 유형 실                                               | 상세정보 🗸                                                                                                    | Invoice (                                                                                                    | (/N) Yes                                                   | ~                                                    |                                                                |     |
| M D/L No.                                                                              | U.B./L.No                                                                                                    | Pottoor                                                                                                    | Customar Na                                                                                                    | Darf Data                                                                                                    | Load Tupo                                     | Containar       | 1                                                  | POL                                                                                                    | ROD                                                                                                    | Round                                                      | NOM                                                  | Droff///DIAD                                                   | 10  |
| WI. D/L NO.                                                                            |                                                                                                    | 하서무르/즈)나요                                                                                                    | VANIC JAC IN                                                                                                    | 2020 11 07                                                                                                   | Eoad Type                                     | apenya          | DUCAN                                              | FOL<br>KOREA                                                                                                    | LOS ANGELES LLS                                                                                                    | Bouriu<br>入主                                               | TAVE                                                 | Prone(KRW)                                                     | LUI |
|                                                                                        | 777 ESCASEL20110019                                                                                                    | (마과무르)                                                                                                    | EAIRCON LIN                                                                                                    | 2020-11-07                                                                                                   | ICI                                           | THREE (2) CART  | PLICAN                                             |                                                                                                    | MATSUVAMA DOR                                                                                                    |                                                            | TAKE                                                 | 20.005.00                                                      |     |
| ATCPUSD564                                                                             | 274 ESSASEL20110019                                                                                                    | 대광물류                                                                                                    | GREEN GLOB                                                                                                    | 2020-11-15                                                                                                   | ICL                                           | ONE (1) PALLET  | BUSAN                                              | KOREA                                                                                                    | MATSUVAMA POR                                                                                                    | 수축                                                         | TAKE                                                 | 21 794 00                                                      |     |
| ATCPUSD564                                                                             | 274 ESSASEL20110020                                                                                                    | 대광물류                                                                                                    | WORLDROAD                                                                                                    | 2020-11-15                                                                                                   | ICI                                           | FOUR (4) CASES  | BUSAN                                              | KOREA                                                                                                    | MATSUVAMA POR                                                                                                    | 수축                                                         | TAKE                                                 | 280 430 00                                                     |     |
|                                                                                        | ESSASEL20110021                                                                                                    | 대광물류                                                                                                    | GLOBAL EXPR                                                                                                    | 2020-11-16                                                                                                   | LCL                                           | THREE (3) PALLE | BUSAN                                              | I. KOREA                                                                                                    | SHIMIZU, JAPAN                                                                                                    | 수출                                                         | TAKE                                                 | 58,373,00                                                      |     |
| BJPA24588                                                                              | ESSASEL20110011                                                                                                    | RICHARDS HOG.                                                                                                 | AMOS TECH                                                                                                    | 2020-11-11                                                                                                   | FCL                                           | 20'DVX1         | INCHE                                              | ON.KOREA                                                                                                    | HONG KONG                                                                                                    | 수출                                                         | TAKE                                                 | 1.111.440.00                                                   |     |
| BJPA24588<br>LISOEP0001                                                                |                                                                                                    | CMS FREIGHT (A                                                                                                | DHL GLOBAL                                                                                                    | 2020-11-01                                                                                                   | LCL                                           |                 | BUSAN                                              | I, KOREA                                                                                                    | SINGAPORE                                                                                                    | 수출                                                         | GIVE                                                 | 0.00                                                           |     |
| BJPA24588<br>LISOEP0001<br>SLK02201000                                                 | 05 ESSASEL20101936                                                                                                    |                                                                                                    |                                                                                                    | 2020-11-20                                                                                                   | FCL                                           | PT42REX1        | BUSAN                                              | , KOREA                                                                                                    | LOS ANGELES, U.S.                                                                                                    | 수출                                                         | TAKE                                                 | 0.00                                                           |     |
| BJPA24588<br>LISOEP0001<br>SLK02201000<br>MUUWB5673                                    | 05 ESSASEL20101936<br>34 ESSASEL20110023                                                                                                    | CNR INTERNATI.                                                                                                | 주식회사미르                                                                                                    | 2020-11-23                                                                                                   |                                               |                 | BUSAN                                              | I, KOREA                                                                                                    | CHITTAGONG, BA.                                                                                                    | 수출                                                         | TAKE                                                 | 0.00                                                           |     |
| BJPA24588<br>LISOEP0001<br>KSLK02201000<br>MUUWB5673<br>IKO01020100                    | 05 ESSASEL20101936<br>34 ESSASEL20110023<br>11 SEL20100001                                                                                                    | CNR INTERNATI<br>EUROMAXX LOG.                                                                                | · 주식회사미르<br>· 주식회사투제                                                                                                    | 2020-10-16                                                                                                   | LCL                                           |                 |                                                    | And the second second se |                                                                                                    |                                                            |                                                      |                                                                |     |
| BJPA24588<br>LISOEP0001<br>SLK02201000<br>MUUWB5673<br>IKO01020100                     | 05 ESSASEL20101936<br>34 ESSASEL20110023<br>11 SEL20100001<br>ESSASEL20100035                                                                                                    | CNR INTERNATI<br>EUROMAXX LOG<br>DIRECT                                                                       | · 주식회사미르<br>· 주식회사투제<br>PAN KOREA                                                                                                    | 2020-10-16<br>2020-10-29                                                                                     | LCL<br>LCL                                    |                 | BUSAN                                              | I, KOREA                                                                                                    | SHANGHAI, CHINA                                                                                                    | 수출                                                         | TAKE                                                 | 0.00                                                           |     |
| BJPA24588<br>PLISOEP0001<br>ASLK02201000<br>DMUUWB567:<br>IKO01020100<br>SASEL201100   | 05 ESSASEL20101936<br>34 ESSASEL20110023<br>11 SEL20100001<br>ESSASEL20100035<br>001 ESSASEL20110001                                                                                                    | CNR INTERNATI<br>EUROMAXX LOG<br>DIRECT<br>DIRECT                                                             | · 주식회사미르<br>· 주식회사투제<br>PAN KOREA<br>HYUNDAI CO                                                                                                    | 2020-10-16<br>2020-10-29<br>2020-10-26                                                                       | LCL<br>LCL<br>FCL                             |                 | BUSAN                                              | I, <mark>K</mark> OREA<br>I, <mark>K</mark> OREA                                                                                                    | SHANGHAI, CHINA<br>SAN LORENZO, H.                                                                                                    | · 수출<br>· 수출                                               | TAKE<br>TAKE                                         | 0.00 (3,952,665.00)                                            |     |
| BJPA24588<br>PLISOEP0001<br>ASLK02201000<br>DMUUWB567:<br>IKO01020100<br>SASEL201100   | 05         ESSASEL20101936           34         ESSASEL20110023           1         SEL20100001           ESSASEL20100035         ESSASEL20110001           01         ESSASEL20110001           ESSASEL20110002         ESSASEL20110002                                                                                                    | CNR INTERNATI<br>EUROMAXX LOG<br>DIRECT<br>DIRECT<br>DIRECT                                                   | <ul> <li>주식회사미르</li> <li>주식회사투제</li> <li>PAN KOREA</li> <li>HYUNDAI CO</li> <li>GLOBAL EXPR</li> </ul>                                                                      | 2020-10-29<br>2020-10-29<br>2020-10-29<br>2020-10-26<br>2020-11-01                                           | LCL<br>LCL<br>FCL<br>LCL                      |                 | BUSAN<br>BUSAN<br>BUSAN                            | I, KOREA<br>I, KOREA<br>I, KOREA                                                                                                    | SHANGHAI, CHINA<br>SAN LORENZO, H.<br>SHANGHAI, CHINA                                                                                 | · 수출<br>· 수출<br>· 수출                                       | TAKE<br>TAKE<br>TAKE                                 | 0.00<br>(3,952,665.00)<br>0.00                                 |     |
| BJPA24588<br>*LISOEP0001<br>ASLK02201000<br>DMUUWB567:<br>IKO01020100<br>SASEL201100   | 05         ESSASEL20101936           34         ESSASEL20110023           1         SEL20100001           ESSASEL20100035         ESSASEL20110001           01         ESSASEL20110001           ESSASEL20110002         ESSASEL20110002                                                                                                    | CNR INTERNATI<br>EUROMAXX LOG<br>DIRECT<br>DIRECT<br>DIRECT<br>DIRECT                                         | 주식회사미르<br>주식회사투제<br>PAN KOREA<br>HYUNDAI CO<br>GLOBAL EXPR<br>마스타종합물류                                                                                                    | 2020-10-29<br>2020-10-29<br>2020-10-29<br>2020-10-26<br>2020-11-01<br>2020-12-30                             | LCL<br>LCL<br>FCL<br>LCL<br>LCL               |                 | BUSAN<br>BUSAN<br>BUSAN<br>BUSAN                   | I, KOREA<br>I, KOREA<br>I, KOREA<br>I, KOREA                                                                                                    | SHANGHAI, CHINA<br>SAN LORENZO, H<br>SHANGHAI, CHINA<br>LONG BEACH, U.S.                                                              | · 수출<br>· 수출<br>· 수출                                       | TAKE<br>TAKE<br>TAKE<br>TAKE                         | 0.00<br>(3,952,665.00)<br>0.00<br>0.00                         |     |
| :BJPA24588<br>PLISOEP0001<br>ASLK02201000<br>DMUUWB567:<br>VKO01020100<br>:SASEL201100 | 05         ESSASEL20101936           34         ESSASEL20110023           11         SEL20100001           ESSASEL201100035         ESSASEL20110001           ESSASEL20110002         ESSASEL20110002           ESSASEL20110002         ESSASEL20120020                                                                                                    | CNR INTERNATI<br>EUROMAXX LOG<br>DIRECT<br>DIRECT<br>DIRECT<br>DIRECT<br>DIRECT                               | · 주식회사미르<br>PAN KOREA<br>HYUNDAI CO<br>GLOBAL EXPR<br>마스타종합물류<br>HANSAENG E                                                                                                 | 2020-11-23<br>2020-10-16<br>2020-10-29<br>2020-10-26<br>2020-11-01<br>2020-12-30<br>2020-12-27               | LCL<br>LCL<br>FCL<br>LCL<br>LCL<br>LCL        |                 | BUSAN<br>BUSAN<br>BUSAN<br>BUSAN<br>BUSAN          | I, KOREA<br>I, KOREA<br>I, KOREA<br>I, KOREA<br>I, KOREA                                                                                                    | SHANGHAI, CHINA<br>SAN LORENZO, H<br>SHANGHAI, CHINA<br>LONG BEACH, U.S.<br>LOS ANGELES, U.S.                                         | · 수출<br>· 수출<br>· 수출<br>· 수출<br>· 수출                       | TAKE<br>TAKE<br>TAKE<br>TAKE<br>TAKE                 | 0.00<br>(3,952,665.00)<br>0.00<br>0.00<br>0.00                 |     |
| EBJPA24588<br>PLISOEP0001<br>ASLK02201000<br>DMUUWB567:<br>VKO01020100<br>SSASEL201100 | 05         ESSASEL20101936           34         ESSASEL20110023           11         SEL20100001           ESSASEL20100035         ESSASEL20110001           ESSASEL20110002         ESSASEL20110002           ESSASEL20120002         ESSASEL20120002           ESSASEL20120202         ESSASEL20120202           ESSASEL20122253         ESSASEL20122215 | CNR INTERNATI<br>EUROMAXX LOG<br>DIRECT<br>DIRECT<br>DIRECT<br>DIRECT<br>DIRECT<br>DIRECT<br>DIRECT           | <ul> <li>주식회사미르</li> <li>주식회사투제</li> <li>PAN KOREA</li> <li>HYUNDAI CO</li> <li>GLOBAL EXPR</li> <li>마스타종합물류</li> <li>HANSAENG E</li> <li>주식회사씨카</li> </ul>                 | 2020-11-23<br>2020-10-16<br>2020-10-29<br>2020-10-26<br>2020-11-01<br>2020-12-30<br>2020-12-37<br>2020-12-31 | LCL<br>LCL<br>FCL<br>LCL<br>LCL<br>LCL        |                 | BUSAN<br>BUSAN<br>BUSAN<br>BUSAN<br>BUSAN          | I, KOREA<br>I, KOREA<br>I, KOREA<br>I, KOREA<br>I, KOREA                                                                                                    | SHANGHAI, CHINA<br>SAN LORENZO, H.<br>SHANGHAI, CHINA<br>LONG BEACH, U.S.<br>LOS ANGELES, U.S.<br>LONG BEACH, U.S.                    | · 수출<br>수출<br>· 수출<br>· 수출<br>· 수출<br>· 수출                 | TAKE<br>TAKE<br>TAKE<br>TAKE<br>TAKE<br>TAKE         | 0.00<br>(3,952,665.00)<br>0.00<br>0.00<br>0.00<br>0.00         |     |
| 28JPA24588<br>PLISOEP0001<br>ASLK02201000<br>DMUUWB567:<br>VKO01020100<br>ISASEL201100 | 05         ESSASEL20101936           34         ESSASEL20110023           11         SEL20100001           ESSASEL20110003         ESSASEL20110003           901         ESSASEL20110002           ESSASEL20110002         ESSASEL20120002           ESSASEL20120208         ESSASEL20122058           ESSASEL20122125         ESSASEL20122126             | CNR INTERNATI<br>EUROMAXX LOG<br>DIRECT<br>DIRECT<br>DIRECT<br>DIRECT<br>DIRECT<br>DIRECT<br>DIRECT<br>DIRECT | <ul> <li>주식회사미르</li> <li>주식회사투제</li> <li>PAN KOREA</li> <li>HYUNDAI CO</li> <li>GLOBAL EXPR</li> <li>마스타종합물류</li> <li>HANSAENG E</li> <li>주식회사씨카</li> <li>주식회사씨카</li> </ul> | 2020-11-23<br>2020-10-16<br>2020-10-29<br>2020-10-26<br>2020-11-01<br>2020-12-30<br>2020-12-31<br>2020-12-31 | LCL<br>FCL<br>LCL<br>LCL<br>LCL<br>LCL<br>LCL |                 | BUSAN<br>BUSAN<br>BUSAN<br>BUSAN<br>BUSAN<br>BUSAN | I, KOREA<br>I, KOREA<br>I, KOREA<br>I, KOREA<br>I, KOREA<br>I, KOREA                                                                                                    | SHANGHAI, CHINA<br>SAN LORENZO, H<br>SHANGHAI, CHINA<br>LONG BEACH, U.S.<br>LOS ANGELES, U.S.<br>LONG BEACH, U.S.<br>LONG BEACH, U.S. | · 수출<br>수출<br>· 수출<br>· 수출<br>· 수출<br>· 수출<br>· 수출<br>· 수출 | TAKE<br>TAKE<br>TAKE<br>TAKE<br>TAKE<br>TAKE<br>TAKE | 0.00<br>(3,952,665.00)<br>0.00<br>0.00<br>0.00<br>0.00<br>0.00 |     |

#### 3 < 화면 설명 >

1 검색조건을 주고 일자별 파트너별로 실적 조회를 한다.
 2 검색 유형별로 요약정보와 상세정보로 조회 할 수 있다.
 ③ 조회한 내역을 엑셀로 다운 할수 있다.

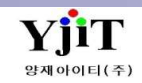

# 실적 - 그룹별 실적 조회

### [실적 -> 그룹별 실적 리스트 ]

| Ē                          |               |                               |                                                                 |                                                                                             |                                                                                                    |                                                                                                    |                                                                                                    |                                                                                                    |                                                                                                    |                                                                                                    | ♀ 검색(A)                                                                                                    | 🌛 출력(P)                                                                                                    |
|----------------------------|---------------|-------------------------------|-----------------------------------------------------------------|---------------------------------------------------------------------------------------------|----------------------------------------------------------------------------------------------------|----------------------------------------------------------------------------------------------------|----------------------------------------------------------------------------------------------------|----------------------------------------------------------------------------------------------------|----------------------------------------------------------------------------------------------------|----------------------------------------------------------------------------------------------------|----------------------------------------------------------------------------------------------------|----------------------------------------------------------------------------------------------------|
| 해운항공(주)(61)                | * Opera       | ator Brani 🗸 Seoul Branch     |                                                                 |                                                                                             | 서비스                                                                                                    | 해운 🔹                                                                                                    | 선택                                                                                                    | ×                                                                                                    | 실적일                                                                                                    | 자 🗸 2020                                                                                                    | )-10-01 🛅 ~ 2                                                                                                    | 020-12-31 盾                                                                                                    |
| 9                          | 거래치           | 4 v 🙆                         |                                                                 |                                                                                             | 담당자                                                                                                    | 0                                                                                                    |                                                                                                    |                                                                                                    |                                                                                                    |                                                                                                    |                                                                                                    |                                                                                                    |
| (Q)                        | AI ~          | 선택 🗸 🔍                        |                                                                 | AI ~                                                                                        |                                                                                                    | Q                                                                                                    |                                                                                                    |                                                                                                    | Al ~                                                                                                    | 선택 🗸                                                                                                    | (Q)                                                                                                    |                                                                                                    |
| 택 Y FCL/LCL                | Select V      | 사업유형선택                        | (Y/N)선택                                                         | ~                                                                                           | 201                                                                                                    | <u> </u>                                                                                                    |                                                                                                    |                                                                                                    |                                                                                                    |                                                                                                    |                                                                                                    |                                                                                                    |
| <ol> <li>그룹 거래처</li> </ol> |               | <ul> <li>(2)유형 상세정</li> </ul> | <u>ل</u>                                                        |                                                                                             |                                                                                                    |                                                                                                    |                                                                                                    |                                                                                                    |                                                                                                    |                                                                                                    | (                                                                                                    | 3)                                                                                                    |
|                            |               |                               | 1                                                               |                                                                                             |                                                                                                    |                                                                                                    |                                                                                                    |                                                                                                    |                                                                                                    |                                                                                                    |                                                                                                    |                                                                                                    |
| ere to group by that d     | Jolumn        |                               | R/L Inform                                                      | ation                                                                                       |                                                                                                    |                                                                                                    |                                                                                                    |                                                                                                    |                                                                                                    |                                                                                                    |                                                                                                    |                                                                                                    |
| In Master B/L No.          | S/R No        | 거래처 명                         | ETD/ETA                                                         | 신전의자                                                                                        | Port                                                                                                    | ИB                                                                                                    | Vovs                                                                                                    | 20'                                                                                                    | 40'                                                                                                    | GWT                                                                                                    | CBM                                                                                                    | S ERT(I)                                                                                                    |
| 0 ESSASEL20100031          | 5/11/10       | /즈(그리아셔르지)시티스                 | 2020-10-23                                                      | 2020-10-22                                                                                  | VNISGN                                                                                                    |                                                                                                    | 201/15                                                                                                    | 20                                                                                                    | 40                                                                                                    | 2 200 000                                                                                                    | 0.000                                                                                                    | U.I.NT(E)                                                                                                    |
| 10                         |               | (주)맥스피드                       | 2020-10-23                                                      | 2020-10-23                                                                                  | CNTAO                                                                                                    | REVERENCE                                                                                                    | 1733E                                                                                                    | 0                                                                                                    | 0                                                                                                    | 3,665,000                                                                                                    | 2,700                                                                                                    |                                                                                                    |
| ů.                         |               | (주)우성마그네트                     | 2020-10-20                                                      | 2020-10-20                                                                                  | THRKK                                                                                                    | DEW                                                                                                    | 1226                                                                                                    | 0                                                                                                    | 0                                                                                                    | 2 090 000                                                                                                    | 20,300                                                                                                    |                                                                                                    |
|                            | SRSI20100037  | (주)장원이터내셔널                    | 2020-10-23                                                      | 2020-10-23                                                                                  | CNTAO                                                                                                    | REVERENCE                                                                                                    | 1733F                                                                                                    | 1                                                                                                    | 0                                                                                                    | 4 580 000                                                                                                    | 30.000                                                                                                    |                                                                                                    |
| 0 ESSASEL20100036          |               | (주)재영텍스                       | 2020-10-23                                                      | 2020-10-23                                                                                  | VNSGN                                                                                                    |                                                                                                    | 20145                                                                                                    | 0                                                                                                    | 0                                                                                                    | 621 480                                                                                                    | 5.000                                                                                                    | 22                                                                                                    |
| 3 SHVOK2009071602          | SRSE20100038  | (주)케이옘더블유                     | 2020-10-23                                                      | 2020-10-23                                                                                  | IPYOK                                                                                                    | GLORY ZHENDO                                                                                                    | 2043E                                                                                                    | 0                                                                                                    | 0                                                                                                    | 2 600 000                                                                                                    | 10 197                                                                                                    |                                                                                                    |
| 0 DIFC20W3156012           | SRSE20110010  | (주)코리아남코                      | 2020-11-04                                                      | 2020-10-31                                                                                  | CNDDG                                                                                                    | ORIENTAL PEAR                                                                                                    | 3156W                                                                                                    | 0                                                                                                    | 0                                                                                                    | 0.000                                                                                                    | 0.000                                                                                                    |                                                                                                    |
| 0                          | 0110220110010 | (주)판토스                        | 2020-10-21                                                      | 2020-10-21                                                                                  | CNNKG                                                                                                    | JIFA BOHAI                                                                                                    | 1460W                                                                                                    | 0                                                                                                    | 0                                                                                                    | 159 000                                                                                                    | 0.000                                                                                                    |                                                                                                    |
| 0 NSSLICHGC2001            | SRSE20100019  | (주)판토스                        | 2020-10-25                                                      | 2020-10-25                                                                                  | HKHKG                                                                                                    | STAR FRONTIER                                                                                                    | 20075                                                                                                    | 0                                                                                                    | 0                                                                                                    | 555,150                                                                                                    | 6.601                                                                                                    |                                                                                                    |
| i0                         |               | (주)판토스                        | 2020-10-19                                                      | 2020-10-19                                                                                  | NZAKL                                                                                                    | MAERSK GARO                                                                                                    | 042S                                                                                                    | 0                                                                                                    | 0                                                                                                    | 0.000                                                                                                    | 0.000                                                                                                    |                                                                                                    |
| IO                         |               | (주)판토스                        | 2020-10-29                                                      | 2020-10-29                                                                                  | CNSHA                                                                                                    | HYUNDAI GRACE                                                                                                    | 1025                                                                                                    | 0                                                                                                    | 0                                                                                                    | 730,750                                                                                                    | 0.000                                                                                                    |                                                                                                    |
| 210010591454               | SRSI20100004  | (주)포맨해운항공                     | 2020-10-07                                                      | 2020-10-07                                                                                  | HKHKG                                                                                                    | YM INTELLIGENT                                                                                                    | 162N                                                                                                    | 0                                                                                                    | 0                                                                                                    | 196.500                                                                                                    | 1.440                                                                                                    |                                                                                                    |
| IO                         |               | (주)현영인터내셔날                    | 2020-10-12                                                      | 2020-10-12                                                                                  | РККНІ                                                                                                    | ACTUARIA                                                                                                    | 02041W                                                                                                    | 0                                                                                                    | 1                                                                                                    | 6,071.000                                                                                                    | 21.780                                                                                                    | 762                                                                                                    |
| IO                         |               | 국민해운(주)                       | 2020-10-22                                                      | 2020-10-22                                                                                  | VNSGN                                                                                                    | STARSHIP AQUI                                                                                                    | 2014S                                                                                                    | 0                                                                                                    | 0                                                                                                    | 5,451.000                                                                                                    | 0.000                                                                                                    |                                                                                                    |
| :5                         |               | 금정하이플렉스                       | 2020-10-04                                                      | 2020-10-04                                                                                  | JPMIZ                                                                                                    | DONGJIN FORT                                                                                                    | 2028E                                                                                                    | 1                                                                                                    | 0                                                                                                    | 4,742.600                                                                                                    | 31.530                                                                                                    |                                                                                                    |
| 0 KMTCPUSD481179           | SRSE20100024  | 금정하이플렉스                       | 2020-10-25                                                      | 2020-10-25                                                                                  | JPMIZ                                                                                                    | DONGJIN FORT                                                                                                    | 2031E                                                                                                    | 1                                                                                                    | 0                                                                                                    | 5,314.500                                                                                                    | 31.670                                                                                                    |                                                                                                    |
| JO                         |               | 동서콘솔주식회사                      | 2020-10-30                                                      | 2020-10-30                                                                                  | USSEA                                                                                                    | APL QINGDAO                                                                                                    | TN2FS1                                                                                                    | 0                                                                                                    | 0                                                                                                    | 0.000                                                                                                    | 0.000                                                                                                    |                                                                                                    |
| 6                          |               | 마제스티골프코리아주식회사                 | 2020-10-29                                                      | 2020-10-29                                                                                  | TWKEL                                                                                                    | HANSA DUBURG                                                                                                    | 200215                                                                                                    | 0                                                                                                    | 0                                                                                                    | 321.880                                                                                                    | 0.000                                                                                                    |                                                                                                    |
| IO                         |               | 무한트랜스라인(주)                    | 2020-10-28                                                      | 2020-10-26                                                                                  | JPOSA                                                                                                    | HEUNG-A JAKA                                                                                                    | 1009E                                                                                                    | 0                                                                                                    | 0                                                                                                    | 64.940                                                                                                    | 0.000                                                                                                    |                                                                                                    |
| 78 POBUTAO201080           | SRSI20100037  | 미정                            | 2020-10-23                                                      | 2020-10-23                                                                                  | CNTAO                                                                                                    | REVERENCE                                                                                                    | 1733E                                                                                                    | 0                                                                                                    | 0                                                                                                    | 680.000                                                                                                    | 7.600                                                                                                    |                                                                                                    |
| 72                         |               | 미정                            | 2020-10-23                                                      | 2020-10-23                                                                                  | CNTAO                                                                                                    | REVERENCE                                                                                                    | 1733E                                                                                                    | 1                                                                                                    | 0                                                                                                    | 1,250.000                                                                                                    | 6.000                                                                                                    |                                                                                                    |
| 62                         |               | 미정                            | 2020-10-23                                                      | 2020-10-23                                                                                  | CNTAO                                                                                                    | REVERENCE                                                                                                    | 1733E                                                                                                    | 1                                                                                                    | 0                                                                                                    | 224.000                                                                                                    | 0.500                                                                                                    |                                                                                                    |
| 210010591454               | SRSI20100004  | 미정                            | 2020-10-07                                                      | 2020-10-07                                                                                  | HKHKG                                                                                                    | YM INTELLIGENT                                                                                                    | 162N                                                                                                    | 1                                                                                                    | 0                                                                                                    | 1,500.000                                                                                                    | 1.643                                                                                                    |                                                                                                    |
| 0 PCSLICHPC20028           | SRSE20100025  | 바롬항공(주)                       | 2020-10-27                                                      | 2020-10-27                                                                                  | VNHPH                                                                                                    | STAR FRONTIER                                                                                                    | 20075                                                                                                    | 1                                                                                                    | 1                                                                                                    | 14,426.120                                                                                                    | 23.975                                                                                                    |                                                                                                    |
| 0                          |               | 비씨로지스틱스(주)                    | 2020-10-30                                                      | 2020-10-30                                                                                  | JPTYO                                                                                                    | PACIFIC BEIJING                                                                                                    | 2044S                                                                                                    | 0                                                                                                    | 0                                                                                                    | 174.000                                                                                                    | 0.510                                                                                                    |                                                                                                    |
| ı0                         |               | 삼성에스디에스(주)                    | 2020-10-22                                                      | 2020-10-22                                                                                  | HKHKG                                                                                                    | HEUNG-A MANI                                                                                                    | 01015                                                                                                    | 0                                                                                                    | 0                                                                                                    | 0.000                                                                                                    | 0.000                                                                                                    |                                                                                                    |
| 0<br>0<br>1                |               | HPC20020 SN3E20100023         | (HPC20020 SHSE20100023 이맘 당 8 8 (주)<br>비싸로지스틱스(주)<br>삼성에스디에스(주) | HPC20020 SRSE20100025 미금 방송(구) 2020-10-27<br>비씨로지스틱스(주) 2020-10-30<br>삼성에스디에스(주) 2020-10-22 | 지유 2022-10-27 2020-10-27 2020-10-27 2020-10-27 1 비싸로지스틱스(주) 2020-10-30 2020-10-20 2020-10-22 2020-10-22 2020-10-2020-10-22 2020-10-22 2020-10-2200-10-22 200-10-220-10-220-10-2020-10-220-10-220-10-2020-10-2020 | HMC20026 SK522010025 이름용(무) 2020-10-22 2020-10-27 VHPH<br>비씨로지스틱스틱수) 2020-10-30 JPTYO<br>삼성에스디에스(주) 2020-10-22 2020-10-22 HKHKG | HPC20028 SK522010025 비용용용(주) 2020-10-27 2020-10-27 VNPH STAK PKONTER<br>비씨로지스틱스(주) 2020-10-30 JPTYO PACIFIC BEIJING<br>삼성에스디에스(주) 2020-10-22 2020-10-22 HKHKG HEUNG-A MANI | 비유로2002a SKS220100025 비용당(주) 2020-10-22 2020-10-27 VINHPH STAR PROVINER 20075<br>비씨로지스틱스(주) 2020-10-30 JPTYO PACIFIC BUJING 2044S<br>삼성에스디에스(주) 2020-10-22 2020-10-22 HKHKG HEUNG-A MANI 01015 | 지유C20028 SK5220100025 미금방용(주) 2020-10-27 2020-10-27 VNPPH STAR ROUTER 20075 1<br>비싸로지스틱스(주) 2020-10-30 JPTYO PACIFIC BEIJING 2044S 0<br>삼성에스디에스(주) 2020-10-22 2020-10-22 HKHKG HEUNG-A MANI 0101S 0 | 지유C20026 SK5220100025 미금방공(주) 2020-10-27 2020-10-27 VNPPH STAR ROUTER 20075 1 1 1 1 비싸로지스틱스(주) 2020-10-30 JPTYO PACIFIC BEIJING 2044S 0 0 삼성에스디에스(주) 2020-10-22 2020-10-22 HKHKG HEUNG-A MANI 0101S 0 0 0 48 14 | 지유 C2002a SK5220100025 이용 S(주) 2020-10-27 2020-10-27 VNPPH STAR FMONTER 20075 1 1 14,420.120<br>비씨로지스틱스(주) 2020-10-30 JPTYO PACIFIC BEIJING 2044S 0 0 174.000<br>삼성에스디에스(주) 2020-10-22 2020-10-22 HKHKG HEUNG-A MANI 0101S 0 0 0.0000<br>48 14 746,555.150 | HM로지스틱스(주) 2020-10-22 VINHER STARFRONTIER 2007S 1 1 1 14,420.120 23.973<br>비씨로지스틱스(주) 2020-10-30 JPTYO PACIFIC BEIJING 2044S 0 0 174.000 0.510<br>삼성에스디에스(주) 2020-10-22 HKHKG HEUNG-A MANI 0101S 0 0 0.000 0.000 |

#### < 화면 설명 >

그룹별 실적을 옵션별로 조회/ 출력 한다.
 유형에 따라 상세정보/ 요약정보로 조회 가능하다.
 조회한 내역을 엑셀로 다운 할수 있다.

### 실적 - 해운/항공 운송취급 실적 조회

### [실적 -> 해운/항공 운송취급 실적 현황]

| 사업장코드                                                                                    | 은산해운항공(주)(61)                                                                                                    |                                                                                                    | 지점                                                                             |                                 | ▼ 해운 ∨ 수ే                                                                                                    | <b>₽</b> × E                                                                                                    | TD/ETA 202                                                                        | 0-10-01 🔟 🚬 2020-12-31 |            |
|------------------------------------------------------------------------------------------|----------------------------------------------------------------------------------------------------|----------------------------------------------------------------------------------------------------|--------------------------------------------------------------------------------|---------------------------------|----------------------------------------------------------------------------------------------------|----------------------------------------------------------------------------------------------------|-----------------------------------------------------------------------------------|------------------------|------------|
| 역별(BOUND) 🔽                                                                              | 역별 RTON (BOUND) 지역별(i                                                                                                    | CL)                                                                                                    |                                                                                |                                 |                                                                                                    |                                                                                                    |                                                                                   |                        |            |
| 1                                                                                        | 수출(OUTBOUND)                                                                                                    |                                                                                                    |                                                                                |                                 | 수입(INBOUND)                                                                                                    |                                                                                                    |                                                                                   |                        |            |
| 구분                                                                                       | 취급액(₩)                                                                                                    | 비급량(KG)                                                                                                    | 건수<br>MBL                                                                      | HBL                             | 취급액(\$)                                                                                                    | 취급량(KG)                                                                                                    | 건수<br>HBL                                                                         | 취급액 합계                 |            |
| 중남미                                                                                      | -82,820.00                                                                                                    | 49.000                                                                                                    | 1                                                                              | 1                               | 0.00                                                                                                    | 0.000                                                                                                    | 0                                                                                 | -82,820.000            |            |
| 캐나다                                                                                      | 0.00                                                                                                    | 0.000                                                                                                    | 0                                                                              | 0                               | 420,286.00                                                                                                    | 0.000                                                                                                    | 2                                                                                 | 420,286.000            |            |
| 중국                                                                                       | 106,614,183.00                                                                                                    | 958.500                                                                                                    | 17                                                                             | 29                              | -14,517,570.00                                                                                                    | 523.000                                                                                                    | 48                                                                                | 92,096,613.000         |            |
| 아시아                                                                                      | 38,059,850.00                                                                                                    | 3,605.500                                                                                                    | 24                                                                             | 40                              | 1,881,858.00                                                                                                    | 0.000                                                                                                    | 8                                                                                 | 39,941,708.000         |            |
| 미주                                                                                       | 160,908,299.00                                                                                                    | 1,455.000                                                                                                    | 8                                                                              | 16                              | -2,408,276.00                                                                                                    | 0.000                                                                                                    | 11                                                                                | 158,500,023.000        |            |
| 유럽                                                                                       | 15,625,317.00                                                                                                    | 391.500                                                                                                    | 5                                                                              | 7                               | -6,879,201.00                                                                                                    | 865.800                                                                                                    | 12                                                                                | 8,746,116.000          |            |
| 아프리카                                                                                     | 5,042,550.00                                                                                                    | 409.000                                                                                                    | 1                                                                              | 1                               | 0.00                                                                                                    | 0.000                                                                                                    | 0                                                                                 | 5,042,550.000          |            |
| 88                                                                                       | 13,443,159.00                                                                                                    | 866.000                                                                                                    | 4                                                                              | 5                               | 0.00                                                                                                    | 0.000                                                                                                    | 0                                                                                 | 13,443,159.000         |            |
| EL                                                                                       | 125,040,000.00                                                                                                    | 0.000                                                                                                    | 10                                                                             | 51                              | 1,102,041.00                                                                                                    | 141.000                                                                                                    | 55                                                                                | 155,545,221.000        |            |
| 운/항공 운송                                                                                  | 취급 실적현황                                                                                                    |                                                                                                    |                                                                                |                                 | 2                                                                                                    |                                                                                                    |                                                                                   |                        | Q, 검색(A)   |
| 운/항공 운송<br>사업장코드                                                                         | 취급 실적현황<br>은산해운항공(주)(61)                                                                                                    | ,                                                                                                    | 지점                                                                             |                                 | 2<br>• 98 •                                                                                                    | ا <del>۹ v</del> E                                                                                                    | TD/ETA 2024                                                                       | 0-10-01 🔳 🖉 2020-12-31 | Q, 검색(A)   |
| 운/항공 운송<br>사업장코드                                                                         | 취급 실적현황<br>은산해운항공(주)(61)                                                                                                    | •                                                                                                    | 지점                                                                             |                                 | <b>2</b><br>• छेरु •                                                                                                    | <mark>역 v</mark> E                                                                                                    | TD/ETA 2021                                                                       | 0-10-01 🔲 ~ 2020-12-31 | Q, 검색(A)   |
| 운/항공 운송<br>사업장코드<br><sup>위별(BOUND)</sup>                                                 | 취급 실적현황<br>은산해운항공(주)(61)<br>수출(OUTBOUND)                                                                                                    | •                                                                                                    | 지점                                                                             |                                 | 2<br>◆ 항공 →선<br>수입(INBOUND)                                                                                                    | ( <mark>64. v</mark> E                                                                                                    | TD/ETA 2024                                                                       | D-10-01 🔳 ~ 2020-12-31 | Q, 검색(A)   |
| 운/항공 운송<br>사업장코드<br><sup>벾별(BOUND)</sup><br>구분                                           | 취급 실적현황<br>은산해운항공(주)(61)<br>수출(OUTBOUND)                                                                                                    | ·                                                                                                    | 지점                                                                             |                                 | 2<br>◆ 항공 ✓산<br>수입(INBOUND)                                                                                                    | E                                                                                                    | TD/ETA 2024<br>건수                                                                 | 0-10-01 🔳 ~ 2020-12-31 | Q, 검색(A)   |
| 운/항공 운송<br>사업장코드<br>f별(BOUND)<br>구분                                                      | 취급 실적현황<br>은산해운항공(주)(61)<br>수출(OUTBOUND)<br>취급액(#)                                                                                                    | •<br>취급량(KG)                                                                                                    | 지점<br>건수<br>MAW8                                                               | HAWB                            | 2<br>▼ 항공 ▼산<br>수입(INBOUND)<br>취급액(5)                                                                                                    | <mark>1택 ∨</mark> E <sup>-</sup><br>취급량(KG)                                                                                                    | TD/ETA 2024<br>건수<br>HAWB                                                         | D-10-01 🔳 ~ 2020-12-31 | Q, 검색(A)   |
| 운/항공 운송<br>사업장코드<br><sup>러별(BOUND)</sup><br>구분<br>중남미                                    | 취급 실적현황<br>온산해운항공(주)(61)<br>수출(OUTBOUND)<br>취급액(#)<br>1.060,850                                                                                                    | *<br>취급량(KG)<br>30 49/                                                                                                    | 지점<br>건수<br>MAWB                                                               | HAWB                            | 2<br>▼ 항공 ✓੯<br>수입(INBOUND)<br>취급액(\$)                                                                                                    | [택 ▼ E<br>취급량(KG)                                                                                                    | TD/ETA 2021<br>건수<br>HAWB                                                         | 0-10-01 🔲 ~ 2020-12-31 | Q, 검색(A)   |
| 운/항공 운송<br>사업장코드<br><sup>뷰별(BOUND)</sup><br>구분<br>중남미<br>개나다                             | 취급 실적현황<br>온산해운항공(주)(61)<br>수출(OUTBOUND)<br>취급액(#)<br>1,060,850,<br>0.                                                                                                    | ·<br>취급량(KG)<br>20 49/<br>20 01                                                                                           | 지점<br>건수<br>MAWB<br>2000                                                       | HAWB                            | 2<br>▼ 항공 ✓੯<br>수입(INBOUND)<br>취급액(\$)<br>1 0 157                                                                                                    | (택 ✓ E<br>취급량(KG)<br>100 0<br>0.76 0                                                                                                    | TD/ETA 2021<br>건수<br>HAWB                                                         | 0-10-01 🗐 ~ 2020-12-31 | Q, 744(A)  |
| 운/항공 운송<br>사업장코드<br>루별(BOUND)<br>구분<br>중남미<br>키나다<br>중국                                  | 취급 실적현황<br>온산해운항공(주)(61)<br>수출(OUTBOUND)<br>취급액(\+)<br>1,060,850<br>0.<br>219,612,665                                                                                             | ·<br>취급량(KG)<br>20 49/<br>20 0,0                                                                                          | 지점<br>건수<br>MAWB<br>2000                                                       | HAWB<br>1<br>0<br>17            | 2<br>▼ 항공 ✓੯<br>수입(INBOUND)<br>취급액(5)<br>1 0 0 157<br>29 10 012                                                                                                    | [택 ▼ E<br>취급량(KG)<br>100 0<br>42 532                                                                                                    | TD/ETA 2021<br>건수<br>HAWB<br>0000                                                 | 0-10-01 🗐 ~ 2020-12-31 | Q, 724(A)  |
| 운/항공 운송<br>사업장코드<br>루별(BOUND)<br>구분<br>중남미<br>캐나다<br>중국<br>아시아                           | 취급 실적현황<br>온산해운항공(주)(61)<br>수출(OUTBOUND)<br>취급액(\+)<br>1,060,850<br>0,<br>219,612,665,<br>22522 624                                                                               | ·<br>취급량(KG)<br>20 0 00<br>20 958:                                                                                        | 지점<br>건수<br>MAWB<br>2000<br>2000<br>2000<br>2000                               | HAWB                            | 환공 ✓            * 환공 ✓            수입(INBOUND)            취급액(s)            1         0           0         157           29         10,012           0         157                                                                                                    | [텍 V E<br>취급량(KG)<br>100 0<br>176 0<br>1,42 523                                                                                                    | TD/ETA 2021<br>건수<br>HAWB<br>.000<br>.000                                         | 0-10-01 🗐 ~ 2020-12-31 | Q, 724(A)  |
| 운/항공 운송<br>사업장코드<br>북별(BOUND)<br>구분<br>중남미<br>캐나다<br>중국<br>아시아<br>민주                     | 취급 실적현황<br>온산해운항공(주)(61)<br>수출(OUTBOUND)<br>취급액(₩)<br>1,060,850,<br>0,<br>219,612,665,<br>226,523,634,<br>05,523,634,<br>05,523,634,<br>05,523,634,<br>05,523,634,<br>05,524,634, | ·<br>취급량(KG)<br>20 49.1<br>20 0.0<br>20 958.3<br>20 3,605.3                                                               | 지점<br>건수<br>MAWB<br>2000<br>2000<br>2000                                       | HAWB<br>1<br>0<br>17<br>24      | ·         ·         ·         ·         ·         ·         ·         ·         ·         ·         ·         ·         ·         ·         ·         ·         ·         ·         ·         ·         ·         ·         ·         ·         ·         ·         ·         ·         ·         ·         ·         ·         ·         ·         ·         ·         ·         ·         ·         ·         ·         ·         ·         ·         ·         ·         ·         ·         ·         ·         ·         ·         ·         ·         ·         ·         ·         ·         ·         ·         ·         ·         ·         ·         ·         ·         ·         ·         ·         ·         ·         ·         ·         ·         ·         ·         ·         ·         ·         ·         ·         ·         ·         ·         ·         ·         ·         ·         ·         ·         ·         ·         ·         ·         ·         ·         ·         ·         ·         ·         ·         ·         ·         ·         ·         ·         · | [택 V E<br>취급량(KG)<br>100 0<br>(A2 523<br>150 0                                                                                                    | TD/ETA 2021<br>건수<br>HAWB<br>.000<br>.000<br>.000                                 | 0-10-01 🗐 ~ 2020-12-31 | Q, 744(A)  |
| 운/항공 운송<br>사업장코드<br>북별(BOUND)<br>구분<br>중남미<br>캐나다<br>중국<br>아시아<br>미주<br>이 관              | 취급 실적현황<br>온산해운항공(주)(61)<br>수출(OUTBOUND)<br>취급액(₩)<br>1,060,850,<br>0,<br>219,612,665,<br>226,523,634,<br>95,429,421,                                                             | ·<br>취급량(KG)<br>10 49.1<br>10 0.0<br>10 958.1<br>10 3,605.1<br>1,455.1                                                    | 지점<br>건수<br>MAWB<br>2000<br>2000<br>2000<br>2000                               | HAWB<br>1<br>0<br>17<br>24<br>8 | ·         ·         ·         ·         ·         ·         ·         ·         ·         ·         ·         ·         ·         ·         ·         ·         ·         ·         ·         ·         ·         ·         ·         ·         ·         ·         ·         ·         ·         ·         ·         ·         ·         ·         ·         ·         ·         ·         ·         ·         ·         ·         ·         ·         ·         ·         ·         ·         ·         ·         ·         ·         ·         ·         ·         ·         ·         ·         ·         ·         ·         ·         ·         ·         ·         ·         ·         ·         ·         ·         ·         ·         ·         ·         ·         ·         ·         ·         ·         ·         ·         ·         ·         ·         ·         ·         ·         ·         ·         ·         ·         ·         ·         ·         ·         ·         ·         ·         ·         ·         ·         ·         ·         ·         ·         ·         · | [택 V E<br>취급량(KG)<br>100 0<br>176 0<br>1,42 523<br>150 0<br>1,00 0                                                                                                    | TD/ETA 2021<br>건수<br>HAWB<br>.000<br>.000<br>.000                                 | 0-10-01 🗐 ~ 2020-12-31 | Q, 744(A)  |
| 운/항공 운송<br>사업장코드<br>북별(BOUND)<br>구분<br>중남미<br>캐나다<br>중국<br>아시아<br>미주<br>유럽               | 취급 실적현황<br>온산해운항공(주)(61)<br>수출(OUTBOUND)<br>취급액(₩)<br>1,060,850,<br>0,<br>219,612,665,<br>226,523,634,<br>95,429,421,<br>395,173,947,                                             | ▲<br>취급량(KG)<br>10 491<br>10 0 01<br>10 3,605.1<br>10 1,455.1<br>10 391.1                                                 | 지점<br>건수<br>MAWB<br>000<br>000<br>000<br>000<br>000                            | HAWB 1 0 17 24 8 5              | ·         ·         ·         ·         ·         ·         ·         ·         ·         ·         ·         ·         ·         ·         ·         ·         ·         ·         ·         ·         ·         ·         ·         ·         ·         ·         ·         ·         ·         ·         ·         ·         ·         ·         ·         ·         ·         ·         ·         ·         ·         ·         ·         ·         ·         ·         ·         ·         ·         ·         ·         ·         ·         ·         ·         ·         ·         ·         ·         ·         ·         ·         ·         ·         ·         ·         ·         ·         ·         ·         ·         ·         ·         ·         ·         ·         ·         ·         ·         ·         ·         ·         ·         ·         ·         ·         ·         ·         ·         ·         ·         ·         ·         ·         ·         ·         ·         ·         ·         ·         ·         ·         ·         ·         ·         ·         · | [텍 V E<br>취급량(KG)<br>100 0<br>176 0<br>1,42 523<br>150 0<br>100 0<br>186 865                                                                                                    | TD/ETA 2021<br>전수<br>HAWB<br>.000<br>.000<br>.000<br>.000<br>.000<br>.000         | 0-10-01 🗐 ~ 2020-12-31 | Q, 7244(A) |
| 운/항공 운송<br>사업장코드<br>북별(BOUND)<br>구분<br>중남미<br>캐나다<br>중국<br>아시아<br>미주<br>유럽<br>아프리카       | 취급 실적현황<br>은산해운항공(주)(61)<br>수출(OUTBOUND)<br>취급액(₩)<br>1,060,850;<br>0,<br>219,612,665,<br>226,523,634,<br>95,429,421,<br>395,173,947,<br>5,030,700,                               | ▲<br>취급량(KG)<br>10 491<br>10 0 01<br>10 3,605.1<br>10 3,605.1<br>10 3,605.1<br>10 3,911.1<br>10 409.1                     | 지점<br>건수<br>MAWB<br>000<br>000<br>000<br>000<br>000<br>000<br>000              | HAWB 1 0 17 24 8 5 1            | ·         항공         · · · ć           ·         항공         · · · ć           ·         학입(INBOUND)         ·           ·         취급액(s)         ·           ·         1         ·           ·         1,126         ·           ·         1,126         ·           ·         1,758         ·           ·         ·         ·           ·         ·         ·                                                                                                    | [텍 V E<br>취급량(KG)<br>100 0<br>(76 0<br>(76 0<br>(76 0<br>(76 0<br>(76 0)<br>(76 0)<br>(76 | TD/ETA 2021<br>전수<br>HAWB<br>0000<br>0000<br>0000<br>0000                         | 0-10-01 🗐 ~ 2020-12-31 | Q, 7244(A) |
| 운/항공 운송<br>사업장코드<br>북별(BOUND)<br>구분<br>중남미<br>캐나다<br>중국<br>아시아<br>미주<br>유럽<br>아프리카<br>중동 | 취급 실적현황<br>온산해운항공(주)(61)<br>수출(OUTBOUND)<br>취급액(₩)<br>1,060,850<br>0,<br>219,612,665,<br>226,523,634,<br>95,429,421,<br>395,173,947,<br>5,030,700,<br>14,095,545,                 | ·<br>취급량(KG)<br>10 49.1<br>10 0,<br>10 3,605.1<br>10 3,605.1<br>10 3,605.1<br>1,455.1<br>10 391.1<br>10 409.1<br>10 866.1 | 지점<br>전수<br>MAWB<br>2000<br>2000<br>2000<br>2000<br>2000<br>2000<br>2000<br>20 | HAWB 1 0 17 24 8 5 1 4          | 환공        산           * 환공        산           수입(INBOUND)            취급액(s)            1            29         10,012           40         1,126           16         505           7         1,756           1            5                                                                                                    | 년 · · E<br>취급량(KG)<br>100 0<br>176 0<br>1,42 523<br>150 0<br>1,42 523<br>150 0<br>1,86 865<br>1,00 0<br>1,86 865<br>1,00 0<br>0                                                                                                    | TD/ETA 2021<br>전수<br>HAWB<br>0000<br>0000<br>0000<br>0000<br>0000<br>0000<br>0000 | 0-10-01 🗐 ~ 2020-12-31 | Q, 744(A)  |

명 >

제출 실적 내역을 조회한다.

공 각 업무별로 기간을 주고 조회한다.

2클릭으로 조회한 내역을 엑셀로 다운 할수 있다.

# 실적 - 기간별 실적 차트 조회

### [실적 -> 기간별 실적 차트 ]

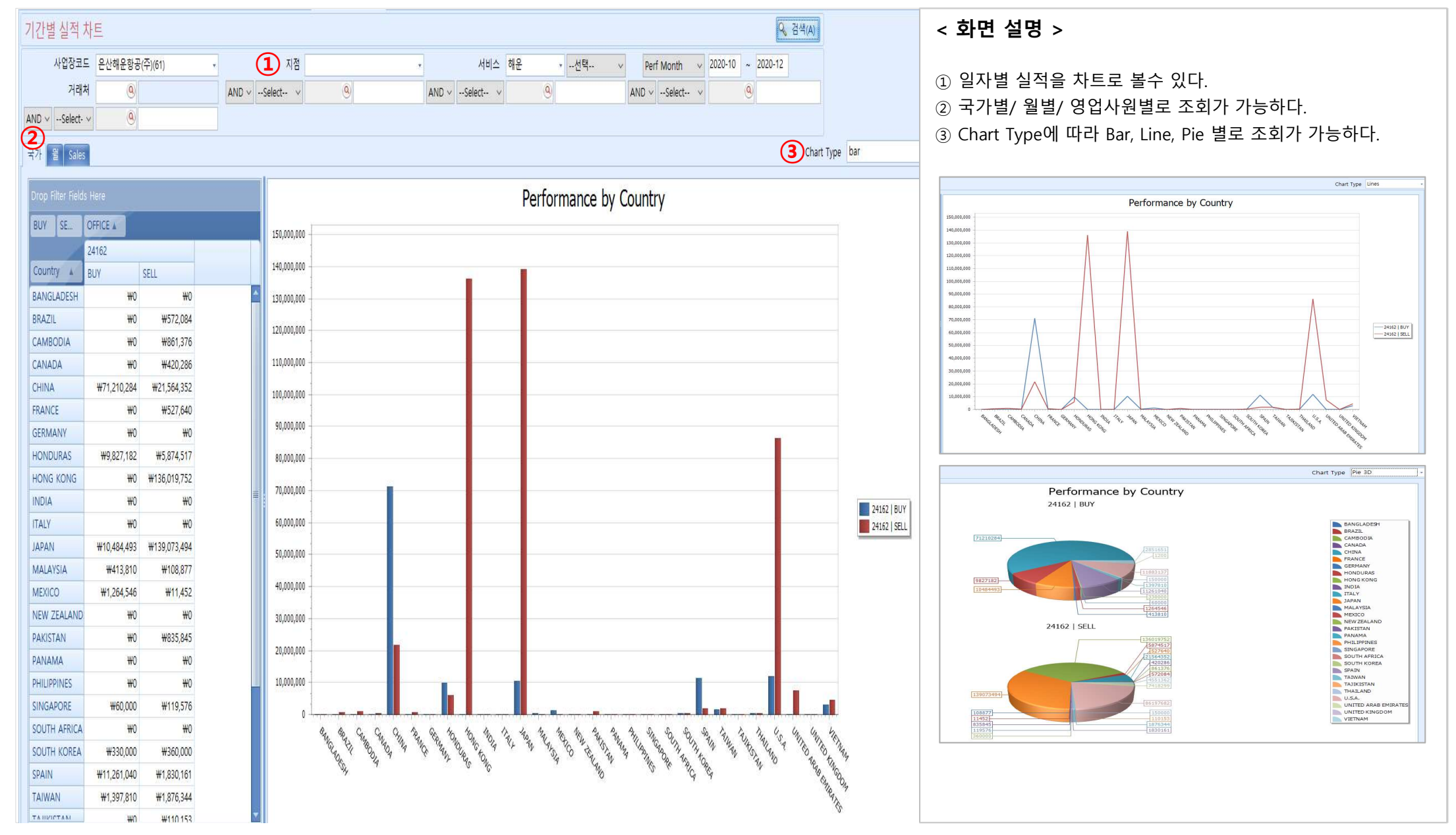

YİİT

양재아이티(주)

V - 1 - 10

# 실적 - 윌별 실적 차트 조회

[ 실적 -> 월별 실적 차트 ]

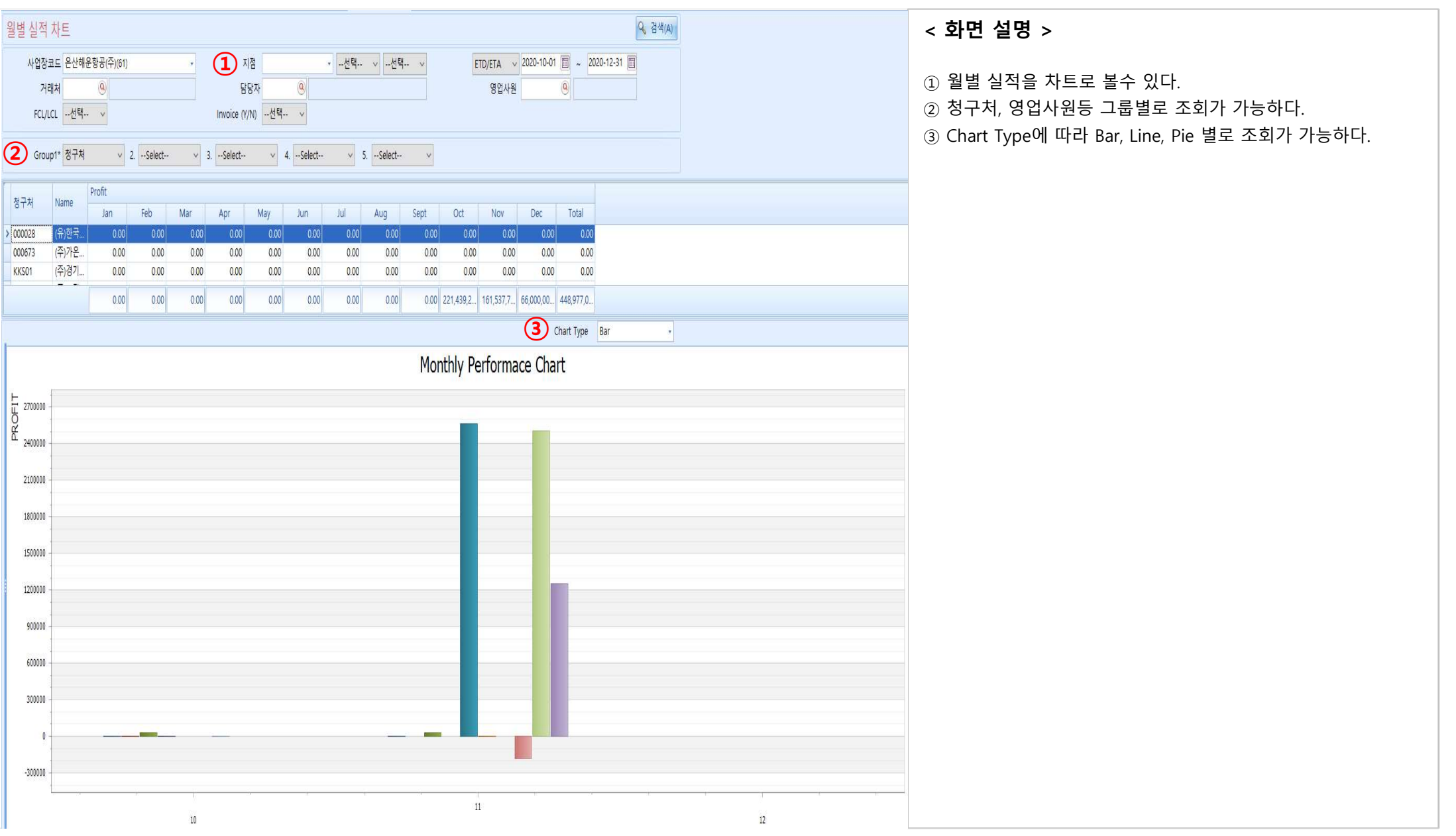

### 실적 - 회계 월별 실적 조회

[ 실적 -> 회계 월별 실적 ]

| 사업장코        | L드 <mark>은산해운항공(</mark> 주)    | (61) | *          | 연도                                      | 2020     |         | 부서     | 0            |   |                |               |        |         |                          |          |                |                 |
|-------------|-------------------------------|------|------------|-----------------------------------------|----------|---------|--------|--------------|---|----------------|---------------|--------|---------|--------------------------|----------|----------------|-----------------|
| 유형          | 1월                            | 2월   | 3월         | 4월                                      |          | 5월      | 6월     | 7월           |   | 8월             | 9월            | 10     | 월       | 11월                      | 12월      | 합계             |                 |
| ELLING      | 10,603,448,476                | 1    | 0          | 0                                       | 0        | 0       |        | 0            | 0 | 6,296,534      | 1,102,235,249 | 4      | 393,286 | 12,870,929               | 173,290  | 11,729,417,76  |                 |
| UYING       | 10,302,618,420                |      | 0          | 0                                       | 0        | 0       |        | 0            | 0 | 1,985,935      | 1,705,954     | 109,   | 357,002 | 10,411,358               | 0        | 10,426,078,66  |                 |
| OST         | 1,309,085,225                 |      | 0          | 0                                       | 0        | 0       |        | 0            | 0 | 0              | 50,000        |        | 120,000 | 113,000                  | 21,110   | 1,309,389,335. | <u>40</u>       |
| ROFIT       | -1,008,255,169                |      | 0          | O                                       | 0        | 0       |        | 0            | 0 | 4,310,599      | 1,100,479,295 | -105,  | 083,716 | 2,346,571                | 152,180  | -6,050,240.0   | 0               |
| 서비스         | 1월                            | 2월   | 3월         | 4월                                      |          | 5월      | 6월     | 7월           |   | 8월             | 9월            | 10     | 월       | 11월                      | 12월      | 합계             |                 |
| A           | 9,192,219,147                 |      | 0          | 0                                       | 0        | 0       |        | 0            | 0 | 6,296,534      | 8,464,763     | 2,     | 771,732 | 6,477,466                | 0        | 9,216,229,642  |                 |
| IR          | 1,411,229,329                 |      | 0          | 0                                       | 0        | 0       |        | 0            | 0 | 0              | 1,093,770,486 | 1,     | 621,554 | 6,393 <mark>,46</mark> 3 | 173,290  | 2,513,188,122  |                 |
|             | 10,603,448,476                |      | 0          | 0                                       | 0        | 0       |        | 0            | 0 | 6,296,534      | 1,102,235,249 | 4,     | 393,286 | 12,870,929               | 173,290  | 11,729,417,76  |                 |
|             |                               |      |            |                                         |          | 거래처     |        |              |   |                |               |        | ۲,      | ı<br>ب                   | 0        | IĦ             |                 |
| <b>4</b> ). | 저기모 게저                        | 기모며  | 저고인지       | 저고배호                                    | =c       |         | C4     | 처구서배호        |   | н              | 7             | 토치     | 이치그애    | 의친그애                     | 이히그애     | 의친그애           | R/L No          |
| - 7         | 지기모 //0011 레사미                |      | 0424       | CarCar                                  |          |         | 0      | 01110-       |   |                |               | 04     | 시지마기    | 2404                     | 4401     | 2404           | 5/2140          |
| 14          | 16의 가. [4001] *16의<br>10011 해 | 12   | 2020-09-14 | P2020091455000                          | 1 025872 | 제코산영    | 검주식회사  | SESS20090022 |   | ESSAPUS200900  | 68            | USD    | 0.00    | 0                        | 1 580 00 | 1 895 842      | ESSAPLIS200900  |
| [2          | 1001] 해                       |      | 2020-09-14 | P2020091455000                          | 1 025872 | 제코산영    | 업주식회사  | SESS20090022 |   | ESSAPUS200900  | 68            | KRW    | 0.00    | 0                        | 0.00     | 255.000        | ESSAPUS200900   |
| [2          | 40011 해                       |      | 2020-09-14 | P20200914S500                           | 1 025872 | 제코산영    | 업주식회사  | SESS20090022 |   | ESSAPUS200900  | 68            | KRW    | 0.00    | 0                        | 0.00     | 35,000         | ESSAPUS200900   |
| [4          | 40011 해                       |      | 2020-09-17 | P2020091756000                          | 1 007732 | (주)월프   | 레이트    | SISS20090008 |   | HOEX20070162   |               | USD    | 0.00    | 0                        | 100.00   | 121,410        | HOEX20070162    |
| [4          | 40011 해                       |      | 2020-09-17 | P2020091756000                          | 1 007732 | (주)월프   | 김이트    | SISS20090008 |   | HOEX20070162   |               | KRW    | 0.00    | 0                        | 0.00     | 190.000        | HOEX20070162    |
| [4          | 4001] 해                       |      | 2020-09-15 | P2020091555000                          | 1 025872 | 제코산업    | 업주식회사  | SESS20090026 |   | ESSAPUS200900  | 83            | USD    | 0.00    | 0                        | 330.00   | 395,967        | ESSAPUS200900   |
| [4          | 4001] 해                       |      | 2020-09-15 | P20200915S5000                          | 1 025872 | 제코산역    | 업주식회사  | SESS20090026 |   | ESSAPUS200900  | 83            | KRW    | 0.00    | 0                        | 0.00     | 50,000         | ESSAPUS200900   |
| [4          | 4001] 해                       |      | 2020-09-08 | P2020090856000                          | 1 YJIT   | 양재아이    | 이티주식   | SISS20090003 |   | ESSAPUS200700  | 31            | USD    | 0.00    | 0                        | 1,027.80 | 1,243,844      | ESSAPUS200700   |
| [4          | 4001] 해                       |      | 2020-09-08 | P2020090856000                          | 1 YJIT   | 양재아이    | 이티주식   | SISS20090003 |   | ESSAPUS200700  | 31            | KRW    | 0.00    | 0                        | 0.00     | 41,112         | ESSAPUS200700   |
| [4          | 4001] 해                       |      | 2020-09-08 | P2020090856000                          | 1 YJIT   | 양재아이    | 이티주식   | SISS20090003 |   | ESSAPUS200700  | 31            | KRW    | 0.00    | 0                        | 0.00     | 40,000         | ESSAPUS20070    |
| [4          | 4001] 해                       |      | 2020-09-08 | P2020090856000                          | 2 020168 | 에스아이    | 이엔지니   | SISS20090005 |   | 300020080258   |               | USD    | 0.00    | 0                        | 1,397.81 | 1,691,630      | 300020080258    |
| [4          | 4001] 해                       |      | 2020-09-08 | P2020090856000                          | 2 020168 | 에스아이    | 이엔지니   | SISS20090005 |   | 300020080258   |               | KRW    | 0.00    | 0                        | 0.00     | 58,057         | 300020080258    |
| [4          | 4001] 해                       |      | 2020-09-08 | P2020090856000                          | 3 005262 | (주)아리   | 온지엘    | SISS20090006 |   | ITEST002       |               | USD    | 0.00    | 0                        | 300.00   | 363,060        | ITEST002        |
| [4          | 4001] <mark>해</mark>          |      | 2020-09-08 | P2020090856000                          | 3 005262 | (주)아리   | 온지엘    | SISS20090006 |   | ITEST002       |               | KRW    | 0.00    | 0                        | 0.00     | 4,000          | ITEST002        |
| [4          | 4001] 해                       |      | 2020-09-08 | P2020090856000                          | 3 005262 | (주)아리   | 온지엘    | SISS20090006 |   | ITEST002       |               | KRW    | 0.00    | 0                        | 0.00     | 1,200,000      | ITEST002        |
| [4          | 4001] 해                       |      | 2020-09-25 | P2020092550000                          | 1 YJIT   | 양재아이    | 이티주식   | SISS20090007 |   | ITEST0001외 1건  | 1             | USD    | 0.00    | 0                        | 100.00   | 120,120        | ITEST0001       |
| [4          | 4001] 해                       |      | 2020-09-25 | P2020092550000                          | 1 YJIT   | 양재아이    | 이티주식   | SISS20090007 |   | ITEST0001외 1건  | 1             | KRW    | 0.00    | 0                        | 0.00     | 1,000          | ITEST0001       |
| [4          | 4001] 해                       |      | 2020-09-25 | P2020092550000                          | 1 YJIT   | 양재아이    | 이티주식   | SISS20090007 |   | ITEST0001외 1건  | 1             | KRW    | 0.00    | 0                        | 0.00     | 40,000         | ITEST0001       |
| [4          | 4001] 해                       |      | 2020-09-18 | P2020091855000                          | 1 SHG04  | 신흥글     | 로벌 (주) | SESS20090028 |   | ESSAPUS200900  | 86            | USD    | 0.00    | 0                        | 11.19    | 12,309         | ESSAPUS200900   |
| [4          | 4001] 해                       |      | 2020-09-18 | P2020091855000                          | 1 SHG04  | 신흥글로    | 로벌 (주) | SESS20090028 |   | ESSAPUS200900  | 86            | KRW    | 0.00    | 0                        | 0.00     | 41,000         | ESSAPUS200900   |
| [4          | 4001] 해                       |      | 2020-09-09 | P2020090955000                          | 1 ATZ    | (주)아토   | 즈트랜스   | SESS20090013 |   | ESSAPUS200900  | 26            | USD    | 0.00    | 0                        | 102.78   | 124,384        | ESSAPUS200900   |
|             |                               |      | 2020 00 00 | 000000000000000000000000000000000000000 | AT7      | (不)0HE  | ㅈㅌ래ㅅ   | SECC0000013  |   | ECCADI ICODODO | 176           | KRW    | 0.00    | 0                        | 0.00     | 1 0 2 8        | ESCADI IS200000 |
| [4          | 4001] off                     |      | 2020-09-09 | h50500a0a22000                          | AIZ      | (T) 1 T |        | 323320030013 |   | E33AP03200900  | 20            | 1X3XVV | 0.00    | 0                        | 0.00     | 1,020          | LOSAFUSZUUSUL   |

#### < 화면 설명 >

회계 전표 생성건을 기준으로 실적 조회를 할수 있다.
 SELLING, BUYING, 일반비용 금액을 보여준다.
 업무별 월별 실적을 볼수 있다.
 각 월을 클릭시 전표 생성 리스트를 볼수 있다.

⑤ 마우스 우클릭으로 엑셀 다운이 가능하다.

V - 1 - 12

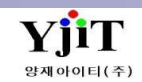

### 실적 - 영업 실적 회계 현황

### [실적 -> 영업 실적 회계 현황]

| 업실적          | 회계현      | 현황              |              |                |               |                                         |          |                           |           |                          |        | 1                    | ♀ 검색(A) 초기화(C)                       |
|--------------|----------|-----------------|--------------|----------------|---------------|-----------------------------------------|----------|---------------------------|-----------|--------------------------|--------|----------------------|--------------------------------------|
| 사업장크         | 1드 은     | 산해운항공(주)        | (61)         |                | 서비스           | 해운 <b>-</b> [                           | 선택       | ✓ 실적                      | 뭘 2020-10 |                          | 🖸 면제분  | 제외                   |                                      |
| 유형           |          | 당윌반영            | 3            | 전월반영           | 차윌반영          | 3 미반영                                   | 1        | 합계                        |           |                          |        |                      |                                      |
| SELLING      |          | 1.345.24        | 1.00         | 0.00           | 830.176       | 00 174.67                               | 7.548.00 | 176,852,965,00            |           |                          |        |                      |                                      |
| BUYING       |          | 408.96          | 0.00         | 0.00           | 5.813.988     | 00 86.78                                | 4.037.00 | 93,006,985,00             |           |                          |        |                      |                                      |
| .PROFIT      |          | 936,28          | 1.00         | 0.00           | -4,983,812    | 00 87,89                                | 3,511.00 | 83,845,980.00             |           |                          |        |                      |                                      |
| ag a colum   | ın head  | ler here to gro | up by that ( | column         |               |                                         |          |                           |           |                          |        |                      |                                      |
|              | - ini    |                 | Tim Olal     |                |               |                                         | a1.2     |                           |           |                          |        |                      |                                      |
| 사업상          | 서비.      | - 실석일자          | 신표일자         | House No       | Master No     | S/R No                                  | Shipper  | Shipper 명                 | Consignee | Consignee 명              | Notity | Notify Name          | Description of goods                 |
| 은산해운         | SE       | 2020-10-21      | 2020-10-01   | ESSASEL2010    |               |                                         |          |                           |           |                          |        |                      |                                      |
| 은산해운         | SE       | 2020-10-31      | 2020-10-27   | ESSAPUS2010    |               |                                         | 009411   | SUNG JIN STEEL CO LTD     |           | AMERICAN GRANBY, INC.    |        | AMERICAN GRA         | 10 PACKAGES OF                       |
| 은산해운         | SI       | 2020-10-10      | 2020-11-04   | AMIGL200389    | HASLC052009   | SRSI20100013                            |          | XIAMEN GOLDEN HUANA       |           | KEUMYOUNG MACHINER       |        | SAME AS CONSI        |                                      |
| 은산해운         | SI       | 2020-10-19      | 2020-11-04   | CELDAL20100    | DOLBDF2041E   | SRSI20100024                            |          | SHANDONG DUOJIA PACK.     | e e       | JINBAEK TRADING CO LT    |        | JINBAEK TRADIN       |                                      |
| 은산해운         | SI       | 2020-10-08      | 2020-11-04   | HOEX20100126   | SNKO042200    | SRSI20100041                            |          | KOIMARI SHUZO CO LTD      |           | MATSUTUS INC             |        | SAME AS CONSI        |                                      |
| 은산해운         | SE       | 2020-10-02      |              | ESSAPUS2009    | HDMUBUWB7     | SRSE20100002                            |          | FAIN                      |           | CSBC                     |        | CSBC                 | LOOSE FIRE EXTINGUISH APPLIANCE      |
| 탄산애군<br>이사케이 | SE       | 2020-10-03      |              | ESSAPUS2010    | MSA           | SRSE20100005                            |          |                           |           |                          |        |                      | A 11/17/01/50 OF                     |
| 근산애군<br>이시네이 | SE       | 2020-10-03      |              | ESSAPUS2010    | 006AX2233     | SRSE20100001                            |          | HONGWON LOGISTICS CO      |           | H & FRIENDS GTL MALA     |        | SAME AS CONSI        | 8 M/BOXES OF                         |
| 근인액군<br>이사쉐이 | SE       | 2020-10-03      |              | ESSAPUSZUTU    | 000AX2233     | SKSE20100001                            |          | SHIN WOO SEA & AIR CO     |           | KORCHINA LOGISTICS (M    |        | SAME AS CONSI        | SHELL FLANGE                         |
| 근인애군<br>이사체이 | SE       | 2020-10-10      |              | ESSAPUSZUTU    |               | 000000000000000000000000000000000000000 |          | TRADE ONE CO. LTD.        |           | KURCHINA LUGISTICS (M    |        | SAME AS CONSI        | SHELL FLANGE                         |
| 근건애군<br>오사체요 | SE       | 2020-10-12      |              | ESSAPUSZUTU    | KINTCPUSD42   | SRSE20100000                            |          | CTS INTERNITIONAL LOGIS   |           | INEX CO., LTD. (ENGINE)  |        | INEX CU., LTD. (EN., | A POVES OF                           |
| 드건에군<br>모사체으 | SE<br>CE | 2020-10-12      |              | ESSAPUSZUTU    | VMTCDUSD42    | SR3E20100000                            |          | NEK CO LTD                |           | EAGLE INDUSTRY CO ITD    |        |                      | 6 DALLETS OF                         |
| 요사해요         | CE       | 2020-10-12      |              | ESSAPUSZUTU    | KIWI CF 03042 | 31(3220100000                           |          | NER CO.,ETD               |           | ERGEE INDUSTRY CO., ETD. |        | LAGEL INDUSTRI       | O PALLETS OF                         |
| 으사해운         | SE       | 2020-10-15      |              | ESSAP032010    |               | SRSE20100035                            |          |                           |           | H & FRIENDS GTL MALA     |        | SAME AS CONSU        | 8 W/BOXES OF                         |
| 무사해운         | SE       | 2020-10-16      |              | ESSAPUS2010    |               | SRSE20100035                            |          | HONGWON LOGISTICS CO.     |           | H & FRIENDS GTL MALA     |        | SAME AS CONSI        | 8 W/BOXES OF                         |
| 요사해운         | SE       | 2020-10-16      |              | ESSAPLIS2010   |               | SRSE20100035                            |          | HONGWON LOGISTICS CO.     |           | H & FRIENDS GTL MALA     |        | SAME AS CONSI        | 8 W/BOXES OF                         |
| 으사해운         | SE       | 2020-10-20      |              | ESSAPUS2010    | SITPUSV0830   | SRSE20100007                            |          | NANUX INC.                | 0         | SHIMANO (CAMBODIA)       |        | SAME AS CONSI        | 7 PACKAGES OF                        |
| 모사해운         | SE       | 2020-10-20      |              | ESSAPLIS2010   | 5111 00 0000U | 5110220100007                           | TEST     | YANGIAF INFORMATION T     | VIIT      | YANG JAF INFORMATIO      |        | SAME AS CONSI        | The state of                         |
| 으사해운         | SE       | 2020-10-20      |              | ESSAPUS2010    | MBI           | SRSE20100009                            | VIIT     | YANG JAF INFORMATION      | SSII      | SAMSUNG ELECTRONICS      | SSIL   | SAMSUNG FLECT        |                                      |
| 으산해운         | SE       | 2020-10-20      |              | ESSAPUS2010    | ESSAPUS2010   |                                         | 005324   | 신일정말                      |           |                          |        |                      |                                      |
| 으사해유         | SE       | 2020-10-12      |              | ESSAPUS2010    | KMTCPUSD42    | SRSE20100006                            |          | TARNG CHERNG CO., LTD     |           | FUJI TECHNO CORPORAT     |        | SAME AS CONSI        | 2 WOODEN CASES OF                    |
| 은산해운         | SE       | 2020-10-12      |              | ESSAPUS2010    | KMTCPUSD42    | SRSE20100006                            |          | JEN CHIA INNOVATIONS      |           | FUJI-TECHNO CORPORAT     |        | SAME AS CONSI        | 6 PACKAGES OF                        |
| 은산해운         | SE       | 2020-10-18      |              | ESSAPUS2010    | MESSAPUS20    | SRSE20100033                            |          | ILSHIN INDUSTRIAL CO. LTD |           | D&S INTERNATIONAL EN.    |        | SAME AS CONSI.       | 1,523YDS OF                          |
| 은산해운         | SE       | 2020-10-21      |              | ESSAPUS2010    | MESSAPUS20    | SRSE20100034                            |          | ILSHIN INDUSTRIAL COLTD   |           | CHANGSHU ILSHIN TEXTI    |        | SAME AS CONSI        | 7,118 YDS & 535 CN OF                |
| 은산해운         | SE       | 2020-10-18      |              | ESSAPUS2010    | PCSLBSNJC20   | SRSE20100012                            | SHG04    | SHINSUNG ST CO., LTD      |           | NANJING ST ELECTRONI     |        | SAME AS CONSI        | 1). MEB TR2 3P8S TERMINAL NEGATIVE E |
| 은산해운         | SE       | 2020-10-18      |              | ESSAPUS2010    | PCSLBSNJC20   | SRSE20100013                            | WNAM     | SHINSHIN(KOREA) CO., LTD. |           | SSCN CO.,LTD             |        | EUSU LOGISTICS       | PIN B                                |
|              |          |                 |              | 500 A DU 00040 | DOGL DOMLODO  | 000000000000                            | CUCO4    | SHINHING GLOBAL CO LTC    |           | SHINHLING GLOBAL (NA     |        | CAME AS ABOVE        | CONINECTOR                           |

< 화면 설명 >

D 업무 입력대비 회계 전표 생성을 기준으로 실적 현황을 볼수 있다.

② 실적월과 전표생성월 기준으로 당월반영/ 전월반영 / 차월반영 내역을 볼수 있다.

③ 전표 생성이 안된건은 미반영에 표기된다.

④ 각 항목을 클릭시 전표 생성 리스트를 볼수 있다.

⑤ 마우스 우클릭으로 엑셀 다운이 가능하다.